# **Comercial Mexicana**

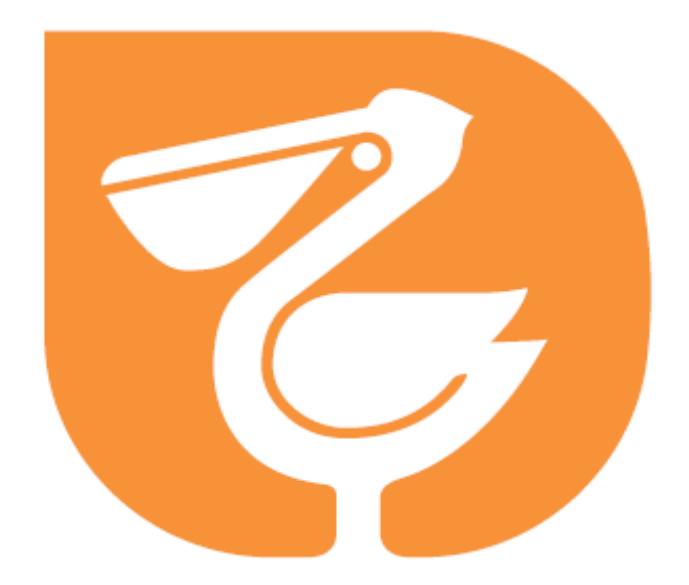

"Pago por Escáner" en Provecomer

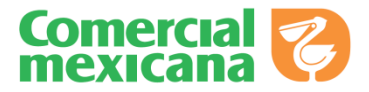

| Ingreso al Portal de Provecomer | 4  |
|---------------------------------|----|
| Parámetros de Consulta          | 7  |
| Opciones de Pago por Escáner    | 11 |
| Pedidos por Sucursal            | 13 |
| Recibos Económicos por Sucursal | 20 |
| Recibos Económicos por Folio    | 25 |
| Transferencias de CEDIS         | 31 |
| Recibos Pendientes de Facturar  | 36 |
| Histórico de Facturas           | 45 |
| Consideraciones                 | 49 |

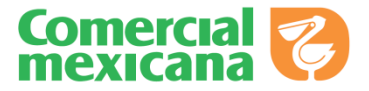

**Ingreso al Portal de Provecomer** 

### Parámetros de Consulta

## **Opciones de Pago por Escáner**

Pedidos por Sucursal

Recibos Económicos por Sucursal

Recibos Económicos por Folio

Transferencias de CEDIS

Recibos Pendientes de Facturar

### **Ingreso al Portal de Provecomer**

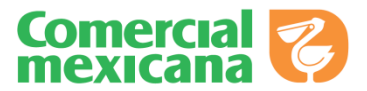

#### Podrá ingresar al portal de Provecomer por medio de la pagina de Comercial Mexicana como se muestra a continuación:

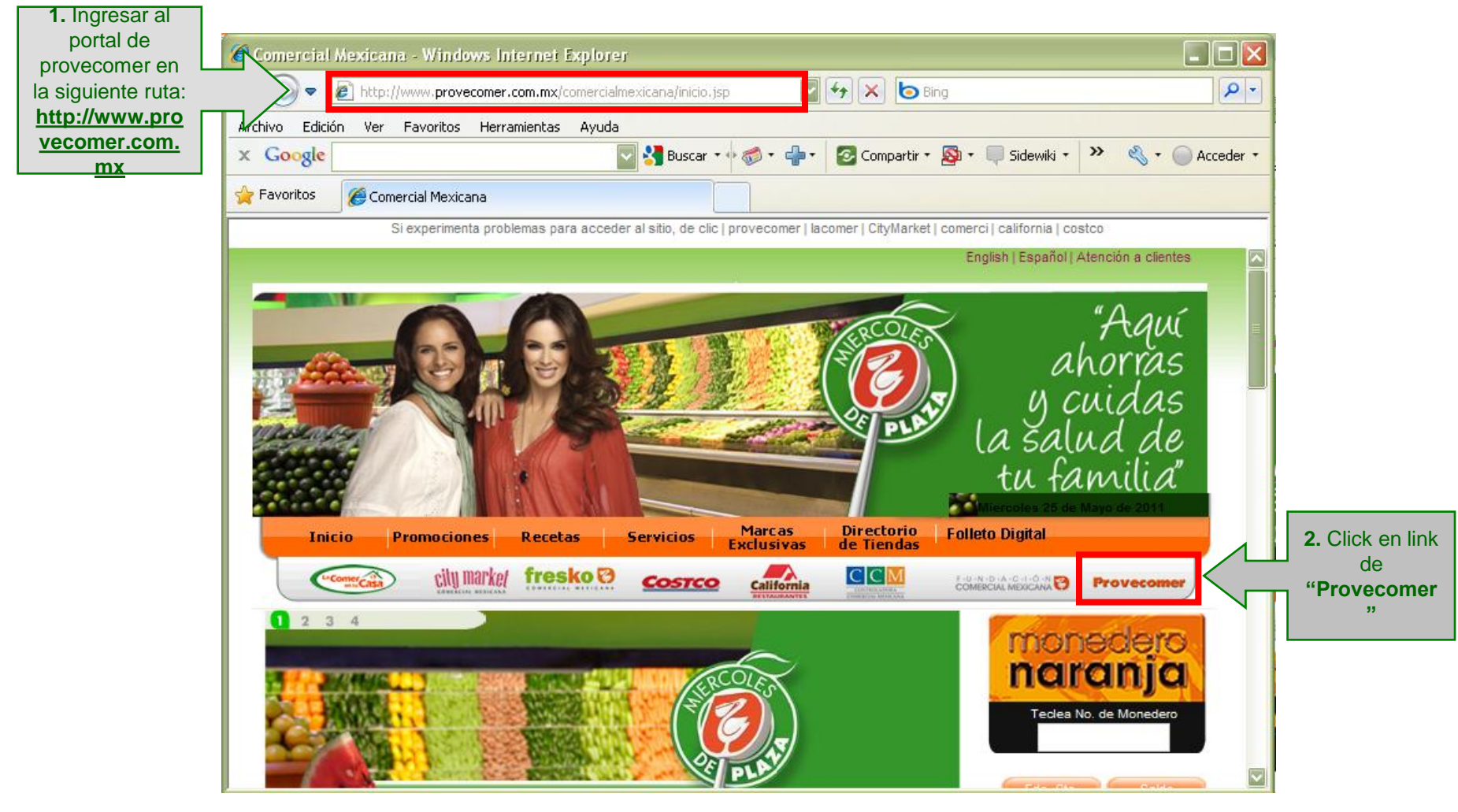

### **Ingreso al Portal de Provecomer**

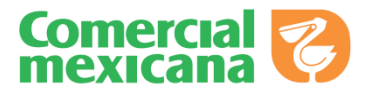

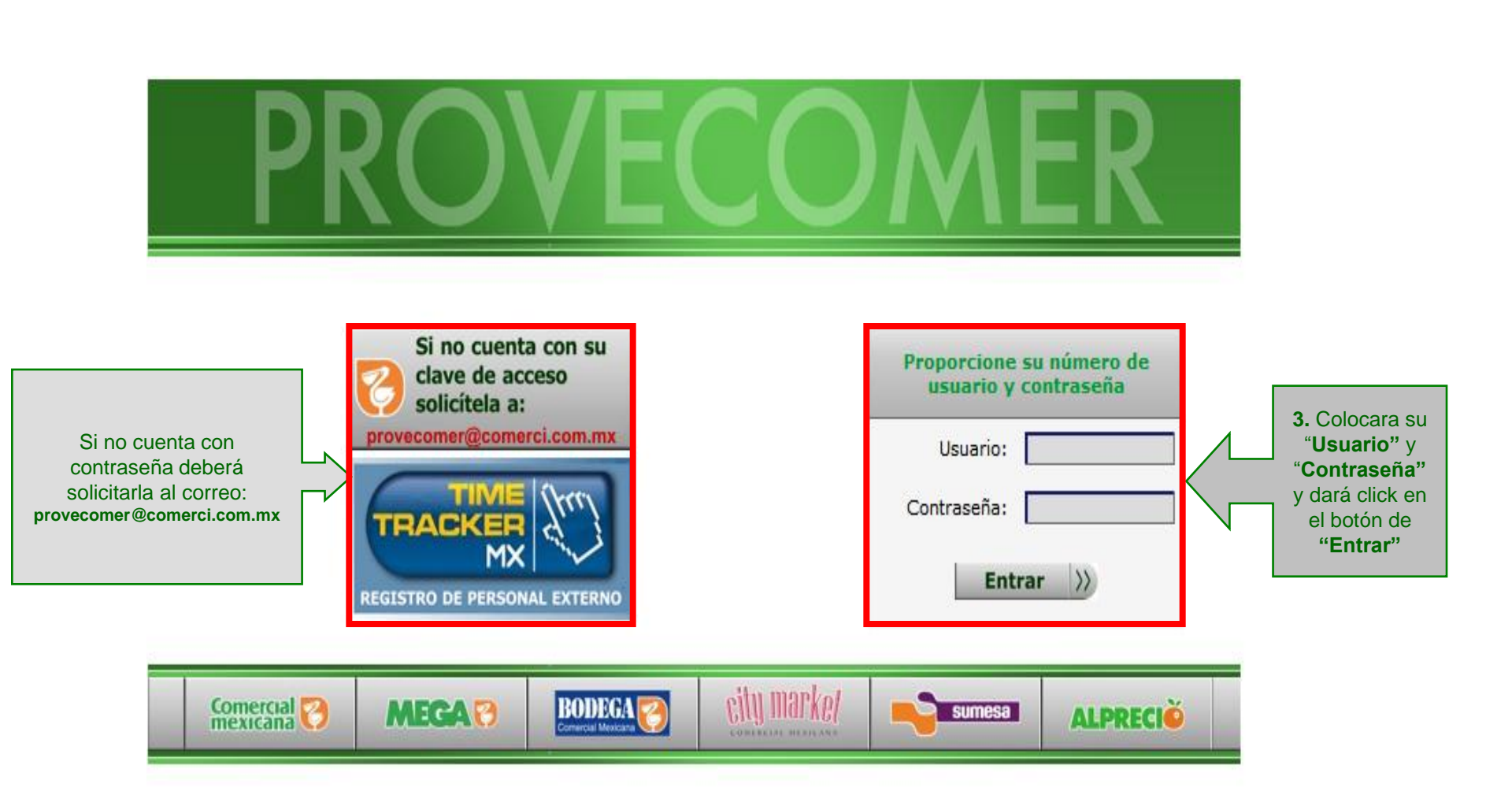

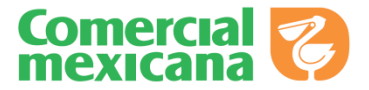

**Ingreso al Portal de Provecomer** 

Parámetros de Consulta

## **Opciones de Pago por Escáner**

Pedidos por Sucursal

Recibos Económicos por Sucursal

Recibos Económicos por Folio

Transferencias de CEDIS

Recibos Pendientes de Facturar

## Parámetros de Consulta

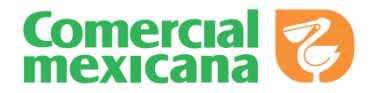

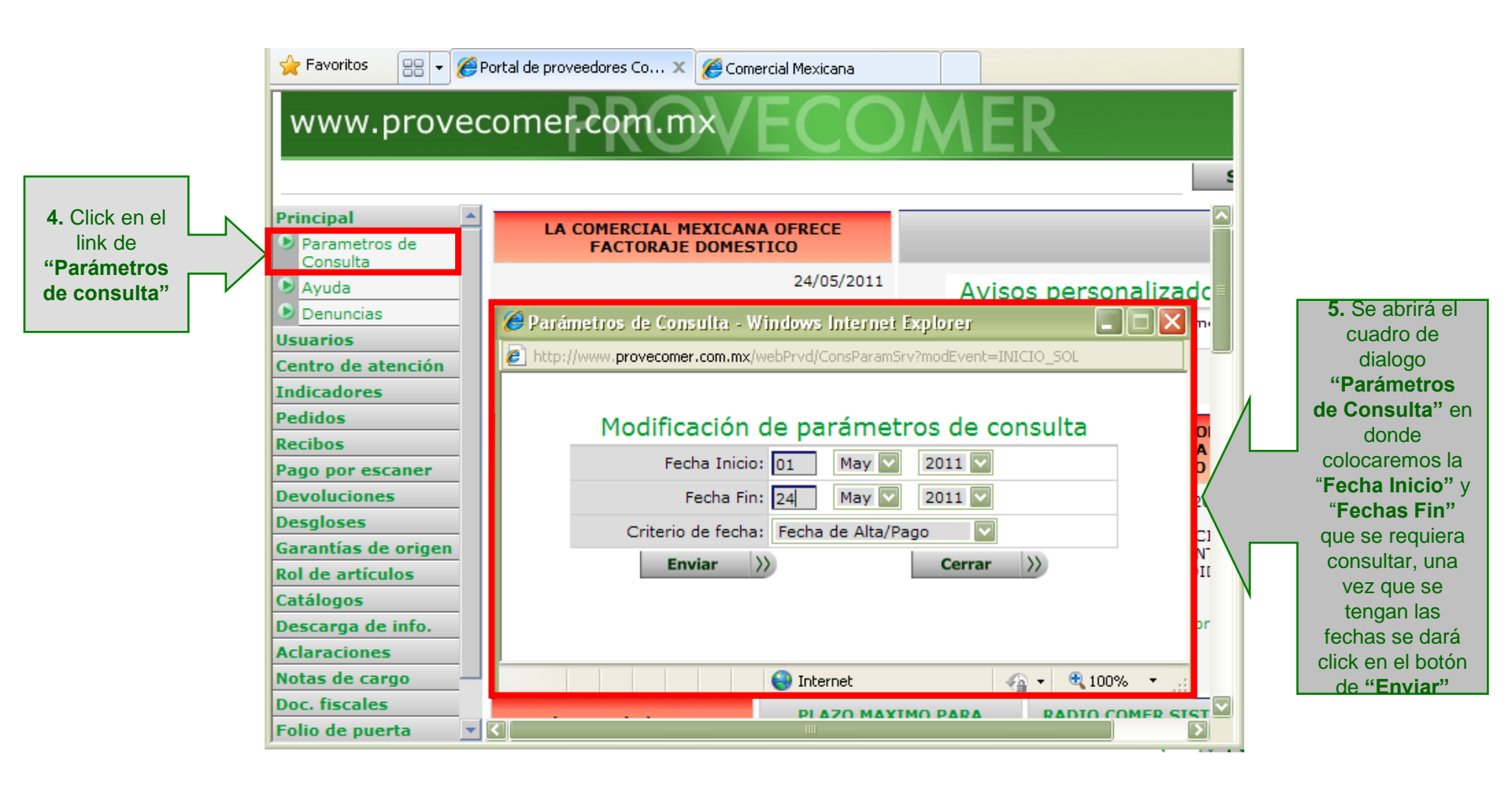

Es muy **importante** colocar las **fechas de consulta** ya que en algunas opciones del portal mostrará los datos en este rango de consulta seleccionada.

### Parámetros de Consulta

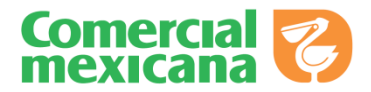

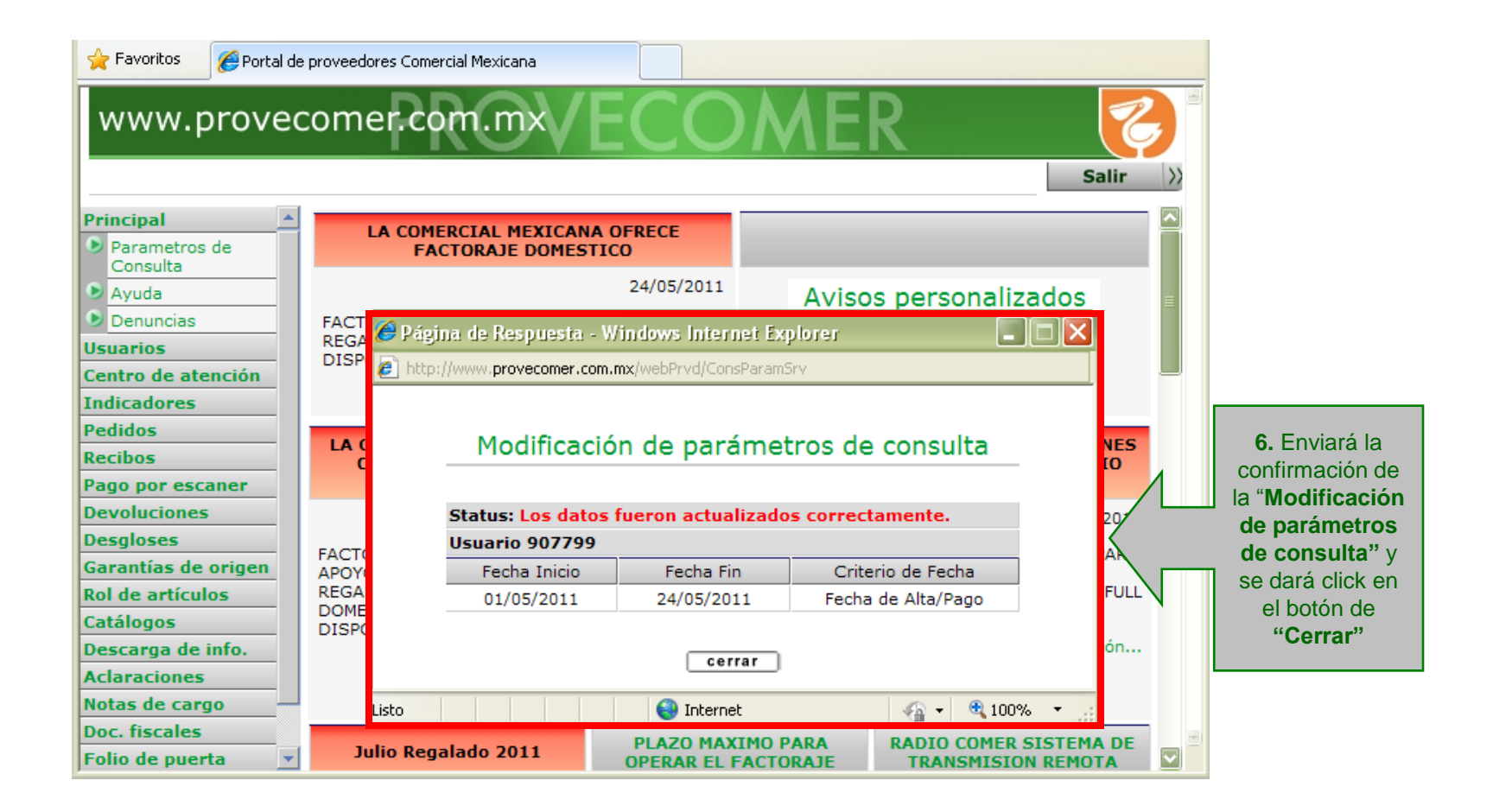

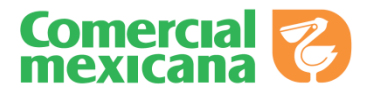

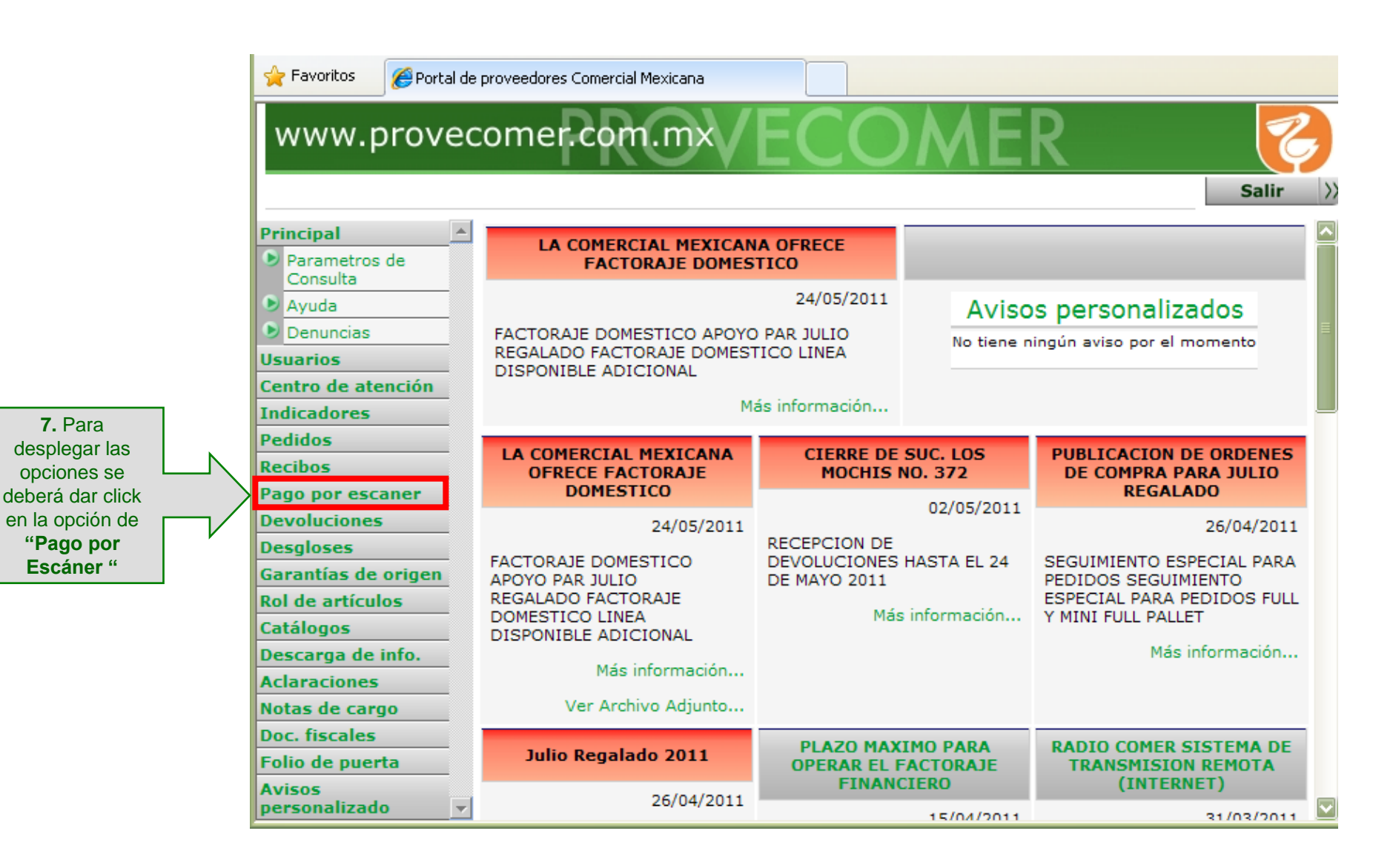

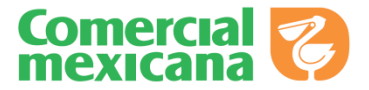

**Ingreso al Portal de Provecomer** 

Parámetros de Consulta

**Opciones de Pago por Escáner** 

Pedidos por Sucursal

Recibos Económicos por Sucursal

Recibos Económicos por Folio

Transferencias de CEDIS

Recibos Pendientes de Facturar

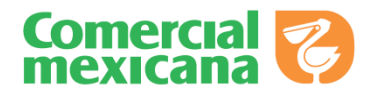

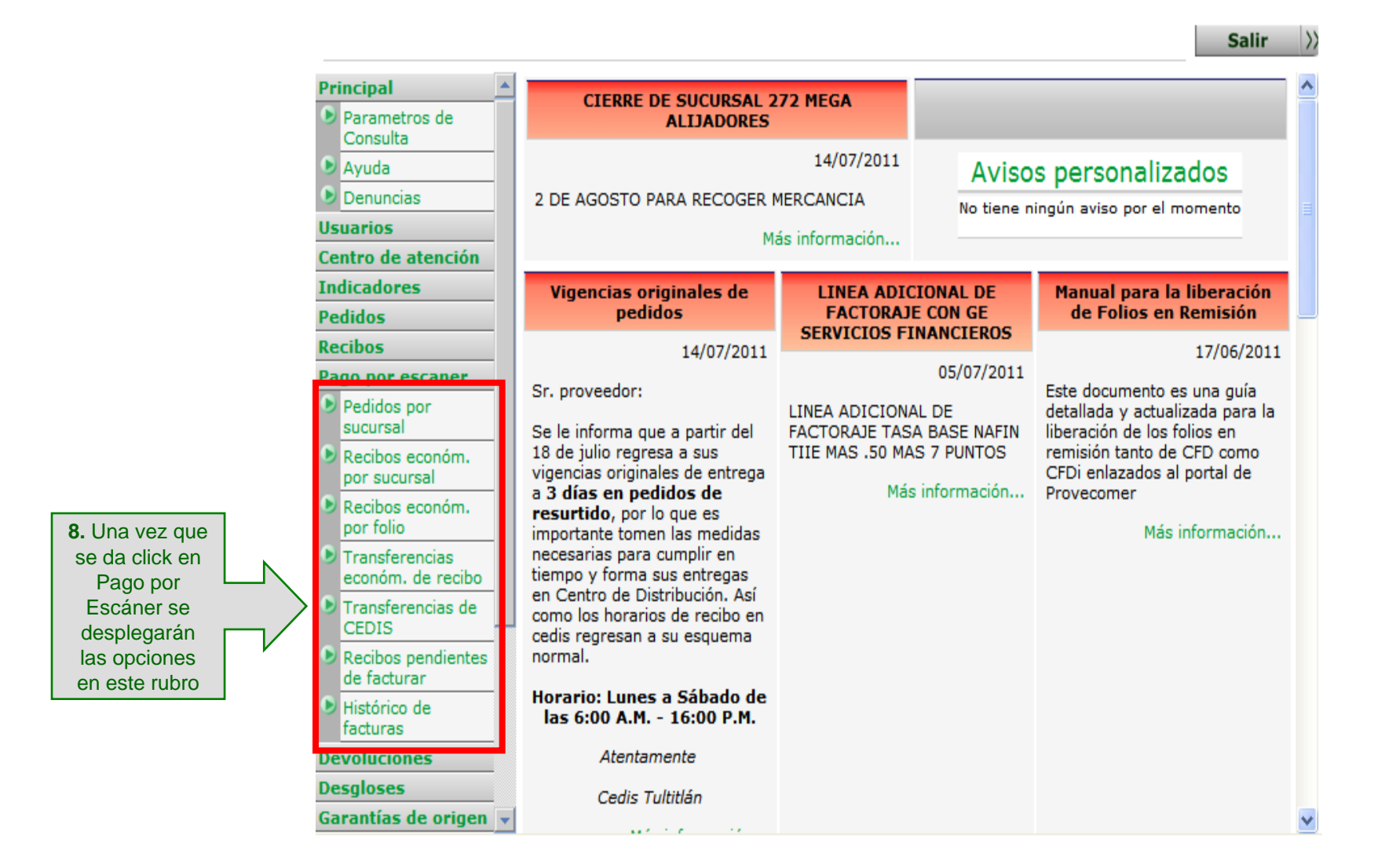

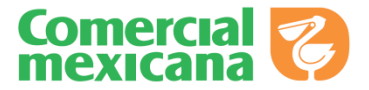

**Ingreso al Portal de Provecomer** 

Parámetros de Consulta

**Opciones de Pago por Escáner** 

Pedidos por Sucursal

Recibos Económicos por Sucursal

Recibos Económicos por Folio

Transferencias de CEDIS

Recibos Pendientes de Facturar

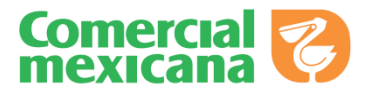

#### **Pedidos por Sucursal**

Esta opción mostrara los pedidos agrupados por sucursal

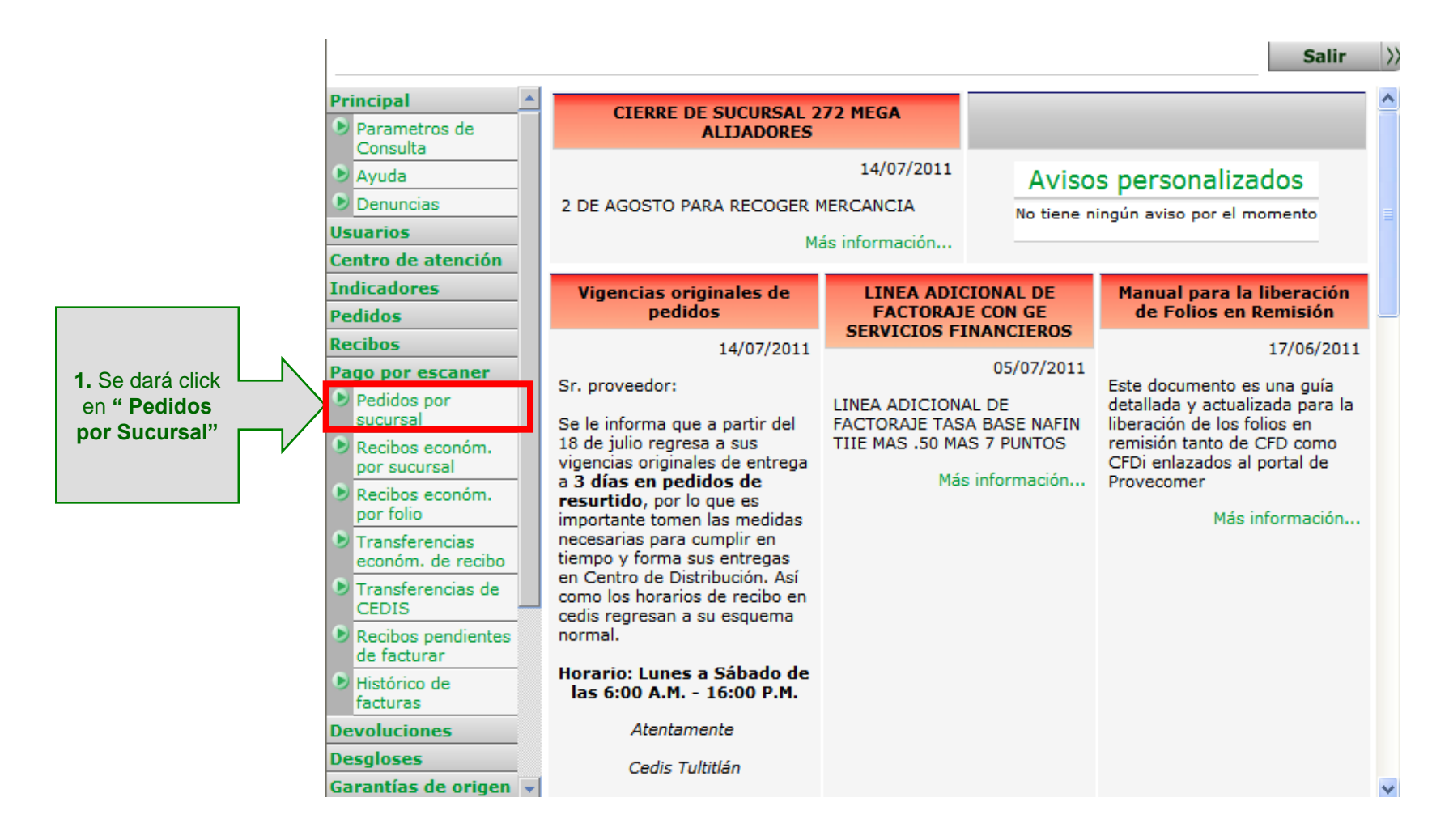

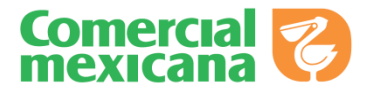

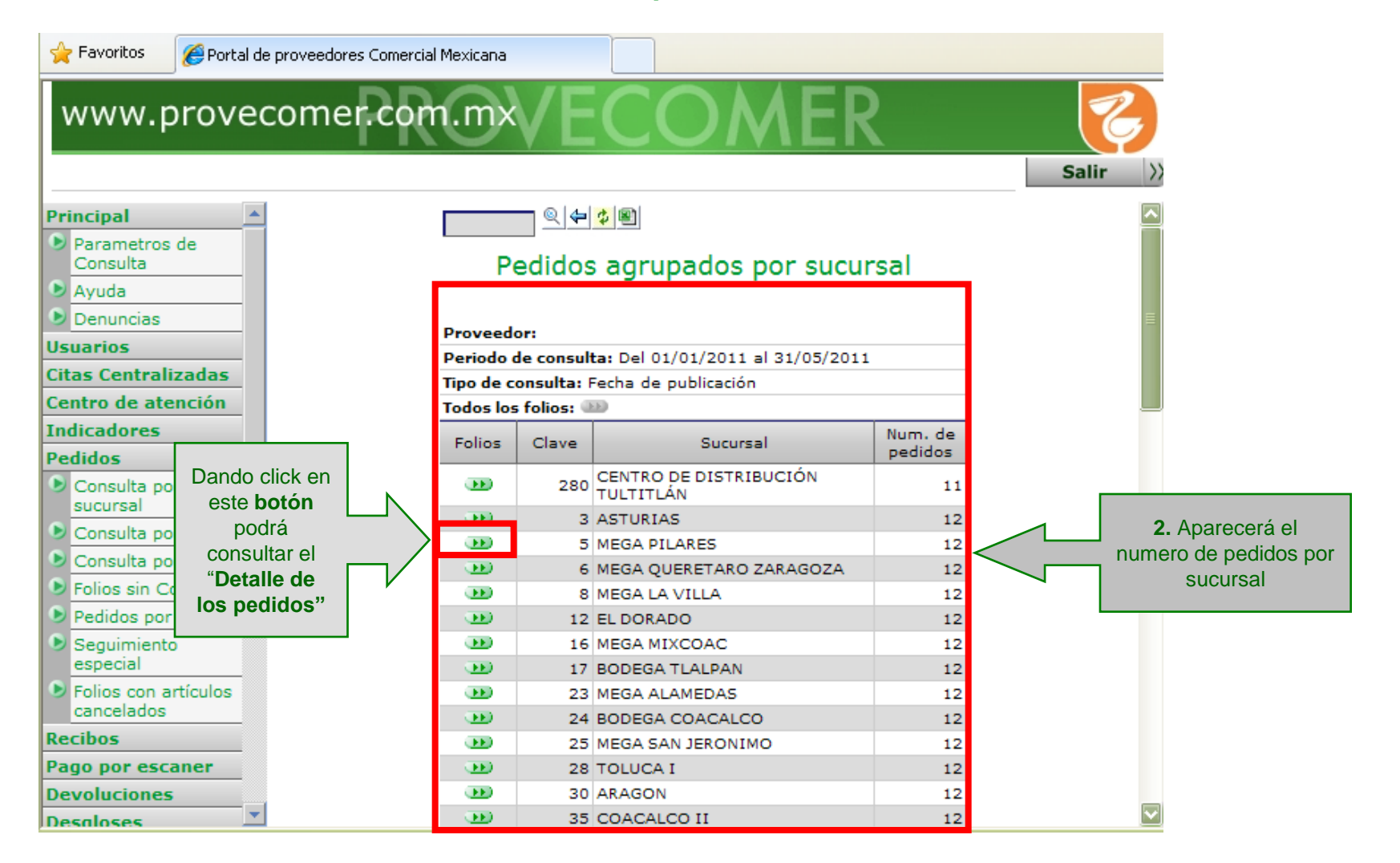

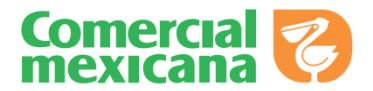

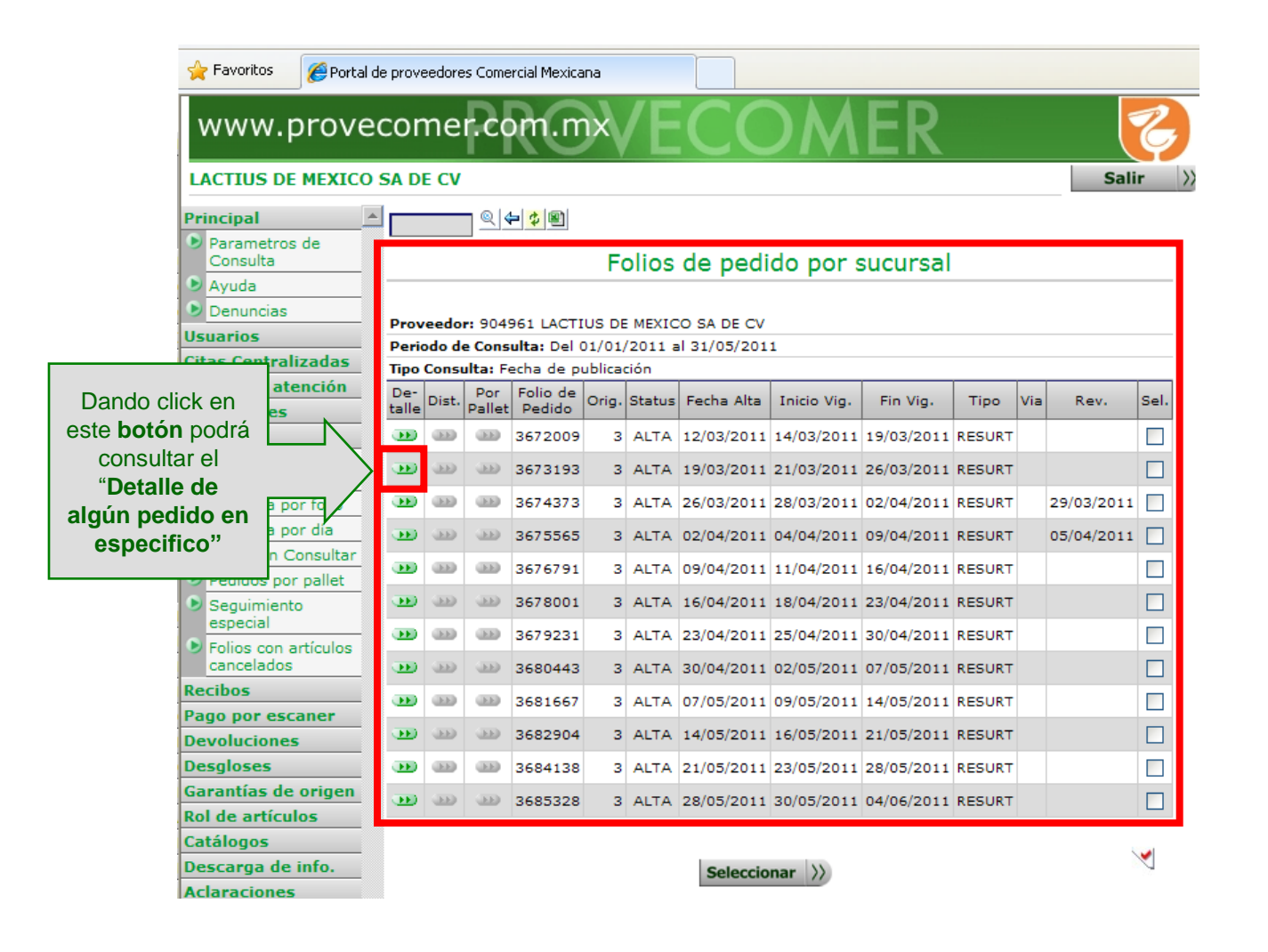

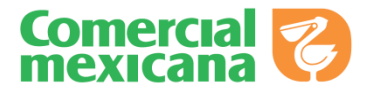

| 🍃 Favoritos 🥢 🏉 Portal                                               | de proveedores Comercial M                    | lexicana                                    |                |                 |      |      |                 |             |              |                        |                      |                       |                  |                  |                 |
|----------------------------------------------------------------------|-----------------------------------------------|---------------------------------------------|----------------|-----------------|------|------|-----------------|-------------|--------------|------------------------|----------------------|-----------------------|------------------|------------------|-----------------|
| www.prove                                                            | comer.com                                     | .mx/ECO                                     | M              | EF              | 2    |      |                 |             |              |                        |                      |                       |                  | S                | alir            |
| Principal                                                            |                                               |                                             |                |                 |      |      |                 |             |              |                        |                      |                       |                  |                  |                 |
| Parametros de<br>Consulta                                            |                                               |                                             | D              | )etall          | e de | pe   | dido            |             |              |                        |                      |                       |                  |                  |                 |
| Ayuda                                                                |                                               |                                             |                |                 |      |      |                 |             | _            |                        |                      |                       |                  |                  |                 |
| Denuncias                                                            |                                               |                                             |                |                 |      |      |                 |             |              |                        |                      |                       |                  |                  |                 |
| Usuarios                                                             | Proveedor:<br>Dedido: 2672192                 |                                             |                |                 |      |      |                 |             |              |                        |                      |                       |                  |                  |                 |
| Citas Centralizadas                                                  | Origen: 3                                     |                                             |                |                 |      |      |                 |             |              |                        |                      |                       |                  |                  |                 |
| Centro de atención                                                   | Status: ALTA                                  |                                             |                |                 |      |      |                 |             |              |                        |                      |                       |                  |                  |                 |
| Indicadores                                                          | Fecha de Alta: 19/03/                         | /2011                                       |                |                 |      |      |                 |             |              |                        |                      |                       |                  |                  |                 |
| Pedidos                                                              | Fecha de publicación:                         | 20/03/2011                                  |                |                 |      |      |                 |             |              |                        |                      |                       |                  |                  |                 |
| Consulta por<br>sucursal                                             | Vigencia: 21/03/2011<br>Fecha de consulta: 30 | - 26/03/2011<br>0/05/2011                   |                |                 |      |      |                 |             |              |                        |                      |                       |                  |                  |                 |
| Consulta por folio                                                   | Tipo: RESURTIDO                               |                                             |                |                 |      |      |                 |             |              |                        |                      |                       |                  |                  |                 |
| Consulta por día                                                     | Via (CEDIS): SIN VIA                          |                                             |                |                 |      |      |                 |             |              |                        |                      |                       |                  |                  |                 |
| <ul> <li>Folios sin Consultar</li> <li>Pedidos por pallet</li> </ul> | No. Artículo                                  | Descripción                                 | Can-<br>celado | Multi-<br>prod. | Suc. | Sec. | Cant.<br>Pedida | U.<br>Comp. | Cap.<br>Emp. | Camas<br>por<br>pallet | Cajas<br>por<br>cama | Pend.<br>en-<br>trega | Tot. a<br>surtir | Pend.<br>central | Pend.<br>Tienda |
| Seguimiento<br>especial                                              | 1 7506163200750                               | MESA PARA TELEFONO LAC-0353<br>NOVA DISTEX  |                | -               | 3    | 15   | 0.00            | PZA         | 1.00         | 0                      | 0                    | 9.00                  | 9.00             | 0.00             | 9.00            |
| Folios con artículos<br>cancelados                                   | 2 7506163200767                               | LIBRERO TUBULAR LAC-063<br>NOVA DISTEX 1PZA |                | 30              | 3    | 15   | 0.00            | PZA         | 1.00         | 0                      | C                    | 8.00                  | 8.00             | 0.00             | 8.00            |
| Recibos                                                              | 3 7506163200903                               | CENTRO DE ENTRENIMIENTO<br>LAC-50764 NOVA D |                |                 | 3    | 15   | 0.00            | PZA         | 1.00         | 0                      | 0                    | 8.00                  | 8.00             | 0.00             | 8.00            |
| Pago por escaner<br>Devoluciones                                     | 4 7506163202396                               | SET DE MESA CON BANCOS TAN-<br>113 - 3PZA   |                | -332            | 3    | 15   | 0.00            | PZA         | 1.00         | 0                      | C                    | 3.00                  | 3.00             | 0.00             | 3.00            |
| Desgloses                                                            | 5 7506163202426                               | MESA PLEGABLE TAN-120D -<br>1PZA            |                | -               | 3    | 15   | 0.00            | PZA         | 1.00         | 0                      | C                    | 4.00                  | 4.00             | 0.00             | 4.00            |
| Garantias de origen                                                  | 6 7506163202433                               | MESA PLEGABLE TAN-152 - 1PZA                |                | 333             | 3    | 15   | 0.00            | PZA         | 1.00         | 0                      | 0                    | 4.00                  | 4.00             | 0.00             | 4.00            |
| Rol de artículos<br>Catálogos                                        | 7 7506163202440                               | MESA PLEGABLE TIPO<br>PORTAFOLIOS TAN-122E  |                |                 | 3    | 15   | 0.00            | PZA         | 1.00         | 0                      | 0                    | 8.00                  | 8.00             | 0.00             | 8.00            |
| Descarga de info.                                                    | 8 7506163202457                               | MESA PLEGABLE TIPO<br>PORTAFOLIO TAN-183AD  |                | -332            | 3    | 15   | 0.00            | PZA         | 1.00         | 0                      | (                    | 8.00                  | 8.00             | 0.00             | 8.00            |
| Aclaraciones<br>Notas de cargo                                       | 9 7506163202464                               | MESA CIRCULAR PLEGABLE TAN-<br>095 - 1PZA   |                |                 | 3    | 15   | 0.00            | PZA         | 1.00         | 0                      | C                    | 4.00                  | 4.00             | 0.00             | 4.00            |
| Doc. fiscales                                                        | 10 7506163202723                              | MESA DESAYUNADOR COLOR<br>NATURAL TAN-9-407 |                | -332            | 3    | 15   | 0.00            | PZA         | 1.00         | 0                      | 0                    | 5.00                  | 5.00             | 0.00             | 5.00            |
| Avisos                                                               | 11 7506163202730                              | BANQUITO TUBULAR PLEGABLE<br>TAN-8-702 NOVA |                |                 | 3    | 15   | 0.00            | PZA         | 1.00         | 0                      | 0                    | 50.00                 | 50.00            | 0.00             | 50.00           |
| personalizado                                                        | 12 7506163202747                              | BANCO PLEGABLE TAN-8-837 -<br>1PZA          |                | - 333           | 3    | 15   | 0.00            | PZA         | 1.00         | 0                      | 0                    | 30.00                 | 30.00            | 0.00             | 30.00           |
|                                                                      | 13 7506163202761                              | BANCO PARA DESAYUNADOR<br>COLOR MIEL TAN-8- |                |                 | 3    | 15   | 0.00            | PZA         | 1.00         | 0                      | 0                    | 18.00                 | 18.00            | 0.00             | 18.00           |

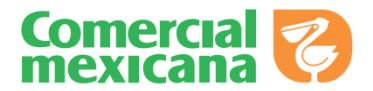

| 🚖 Favoritos 👘 🏉 Portal d                                             | le prove     | eedore                                         | es Come       | ercial Mexica      | ina   |        |            |             |            |        |     |            |      |
|----------------------------------------------------------------------|--------------|------------------------------------------------|---------------|--------------------|-------|--------|------------|-------------|------------|--------|-----|------------|------|
| www.prove                                                            | cor          | ne                                             | r.co          | pm.n               | ıx    | /E     | CC         | DM          | ER         |        |     |            | Z    |
| LACTIUS DE MEXICO                                                    | SA DI        | e cv                                           |               |                    |       |        |            |             |            |        |     | Sali       | r >  |
| Principal                                                            |              |                                                |               | 🗘 🗐                |       |        |            |             |            |        |     |            |      |
| Parametros de<br>Consulta                                            |              | -                                              |               |                    | E     | alias  | do podi    | do por i    | sucureal   |        |     |            |      |
| Ayuda                                                                |              |                                                |               |                    | Г     | JIIOS  | ue peui    |             | sucui sai  |        |     |            | _    |
| Denuncias                                                            | Prov         | eedo                                           | r: 904        | 961 LACTI          | US DE |        | O SA DE CV |             |            |        |     |            | - 1  |
| Usuarios                                                             | Perio        | iodo de Consulta: Del 01/01/2011 al 31/05/2011 |               |                    |       |        |            |             |            |        |     |            |      |
| Citas Centralizadas                                                  | Tipo         | ipo Consulta: Fecha de publicación             |               |                    |       |        |            |             |            |        |     |            |      |
| Centro de atención                                                   | De-<br>talle | Dist.                                          | Por<br>Pallet | Folio de<br>Pedido | Orig. | Status | Fecha Alta | Inicio Vig. | Fin Vig.   | Tipo   | Via | Rev.       | Sel. |
| Pedidos                                                              | •••          |                                                | ()))          | 3672009            | 3     | ALTA   | 12/03/2011 | 14/03/2011  | 19/03/2011 | RESURT |     |            |      |
| Consulta por<br>sucursal                                             | Ð            | 33                                             | -330          | 3673193            | 3     | ALTA   | 19/03/2011 | 21/03/2011  | 26/03/2011 | RESURT |     |            |      |
| Consulta por folio                                                   | •••          | (FF)                                           |               | 3674373            | 3     | ALTA   | 26/03/2011 | 28/03/2011  | 02/04/2011 | RESURT |     | 29/03/2011 |      |
| Consulta por día                                                     | œ            | -320                                           | -350          | 3675565            | 3     | ALTA   | 02/04/2011 | 04/04/2011  | 09/04/2011 | RESURT |     | 05/04/2011 |      |
| <ul> <li>Folios sin Consultar</li> <li>Pedidos por pallet</li> </ul> | •••          |                                                |               | 3676791            | 3     | ALTA   | 09/04/2011 | 11/04/2011  | 16/04/2011 | RESURT |     |            |      |
| <ul> <li>Seguimiento</li> </ul>                                      | •••          | -330                                           | -350          | 3678001            | 3     | ALTA   | 16/04/2011 | 18/04/2011  | 23/04/2011 | RESURT |     |            |      |
| especial                                                             | •••          | ÐÐ                                             | (DD)          | 3679231            | 3     | ALTA   | 23/04/2011 | 25/04/2011  | 30/04/2011 | RESURT |     |            |      |
| cancelados                                                           | •••          | -330                                           | -350          | 3680443            | 3     | ALTA   | 30/04/2011 | 02/05/2011  | 07/05/2011 | RESURT |     |            |      |
| Recibos                                                              | •••          |                                                |               | 3681667            | 3     | ALTA   | 07/05/2011 | 09/05/2011  | 14/05/2011 | RESURT |     |            |      |
| Pago por escaner                                                     | œ            | -                                              |               | 3682904            | 3     | ALTA   | 14/05/2011 | 16/05/2011  | 21/05/2011 | RESURT |     |            |      |
| Desgloses                                                            | •••          |                                                |               | 3684138            | 3     | ALTA   | 21/05/2011 | 23/05/2011  | 28/05/2011 | RESURT |     |            |      |
| Garantías de origen                                                  | -            |                                                | - 100         | 3685328            | 3     |        | 28/05/2011 | 30/05/2011  | 04/06/2011 | RESURT |     |            |      |
| Rol de artículos                                                     |              | _                                              | _             |                    | -     |        |            |             | ,,         |        |     |            |      |
| Catálogos                                                            |              |                                                |               |                    |       |        |            |             |            |        |     | 5          | -    |
| Descarga de info.                                                    |              |                                                |               |                    |       |        | Seleccio   | nar >>      |            |        |     |            | L    |
| Aciaraciones                                                         |              |                                                |               |                    |       |        |            |             |            |        |     |            |      |

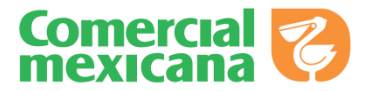

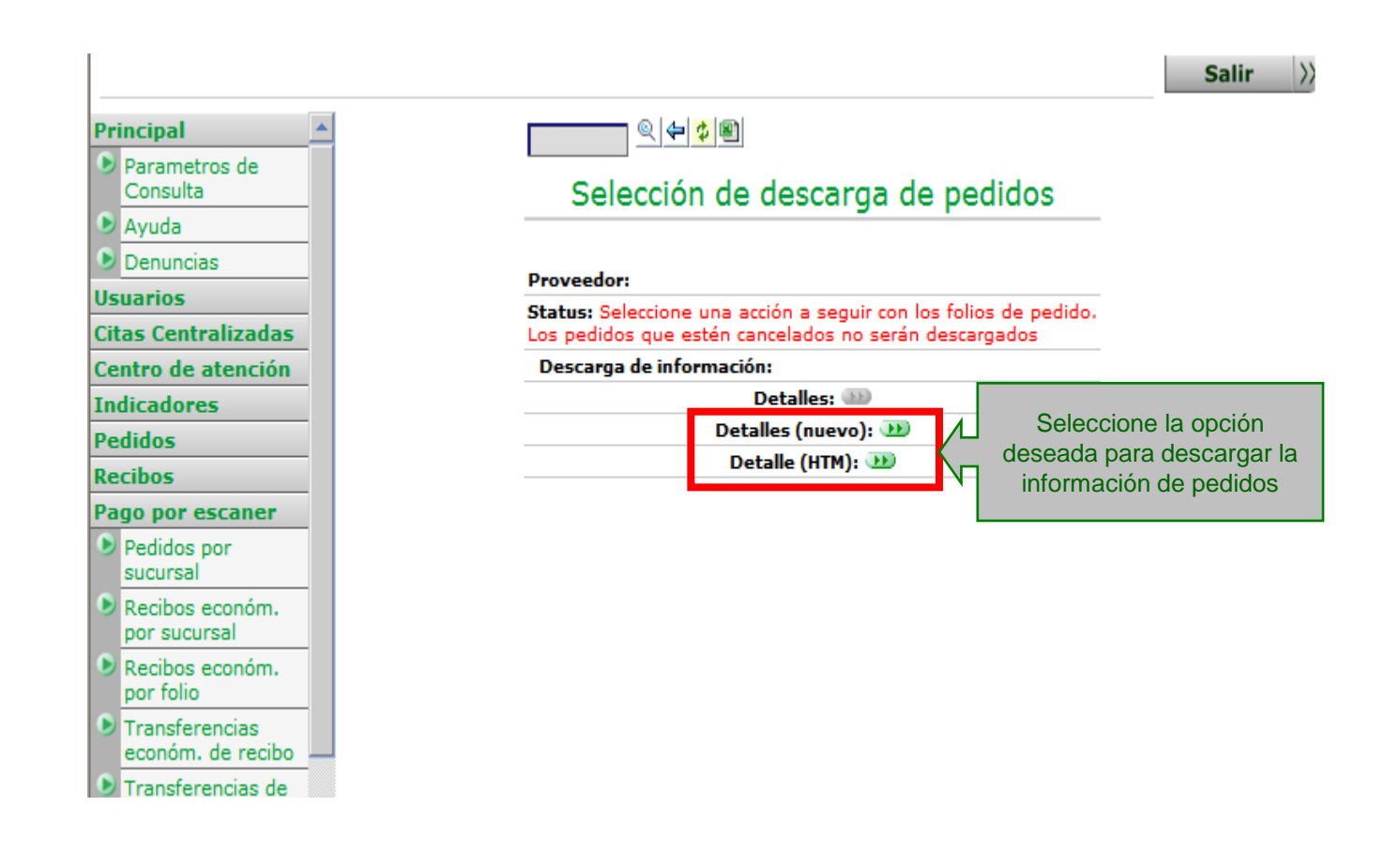

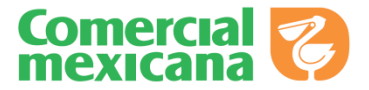

**Ingreso al Portal de Provecomer** 

Parámetros de Consulta

**Opciones de Pago por Escáner** 

Pedidos por Sucursal

Recibos Económicos por Sucursal

Recibos Económicos por Folio

Transferencias de CEDIS

Recibos Pendientes de Facturar

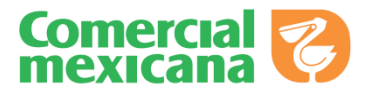

#### **Recibos Económicos por Sucursal**

Esta opción mostrara los recibos económicos agrupados por sucursal

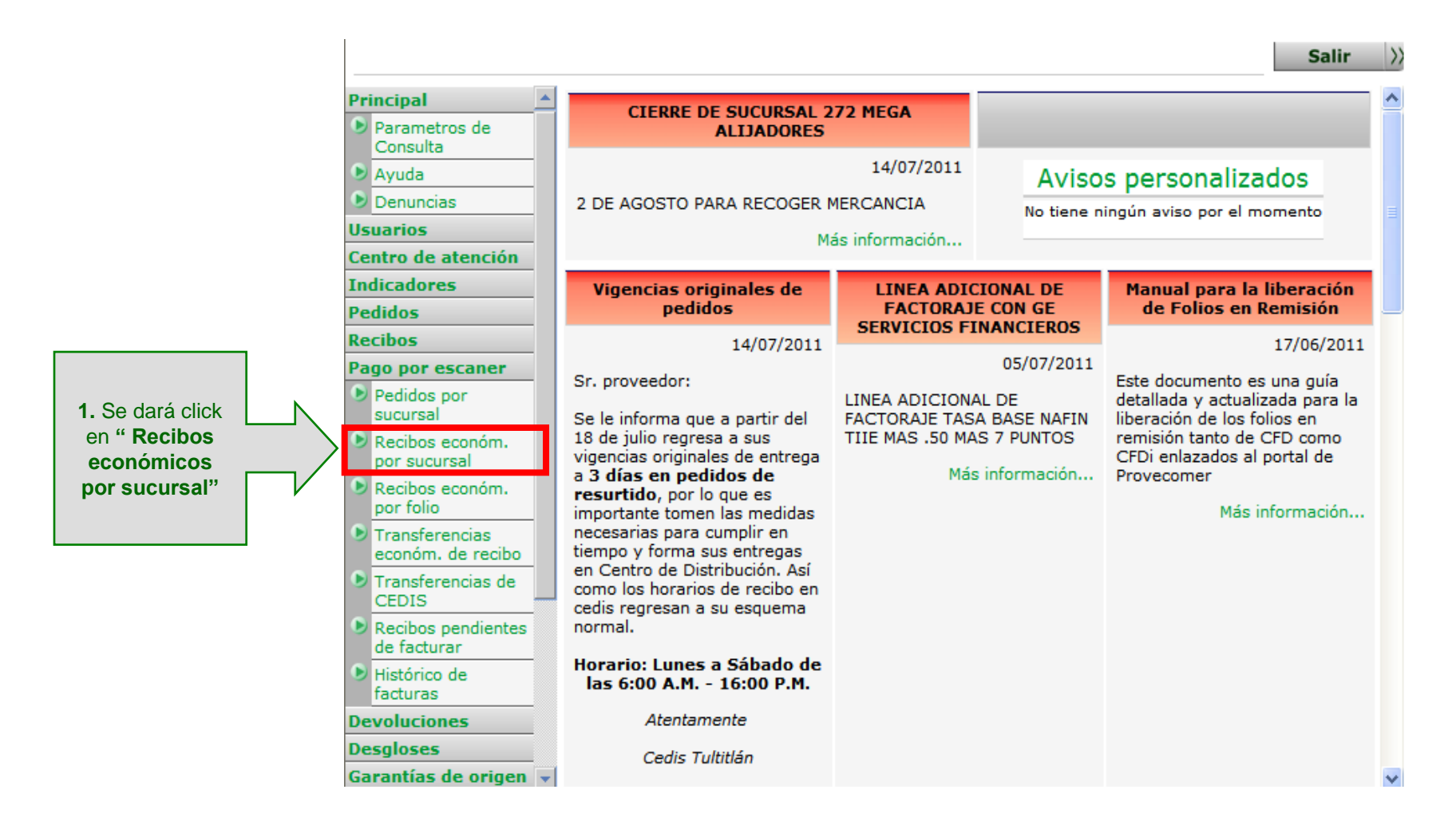

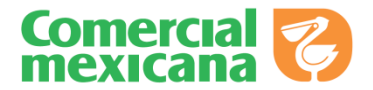

### **Recibos Económicos por Sucursal**

| 🚖 Favoritos 🏾 🏉 Portal de proveedores C | Comercial Mexic | ana        |                   |                               |         |               |                      |
|-----------------------------------------|-----------------|------------|-------------------|-------------------------------|---------|---------------|----------------------|
| www.provecomer.                         | com.r           | nx         | EC                | COMER                         |         | S             |                      |
|                                         |                 |            |                   |                               |         | Salir >>      |                      |
| Principal 🔺                             |                 | 94         | \$                |                               |         | _             |                      |
| Parametros de<br>Consulta     Avuda     | Recil           | oos eco    | onómi             | cos agrupados por su          | ucursal |               |                      |
| Denuncias                               | Periodo         | de consult | <b>a:</b> Del 25, | /06/2010 al 31/05/2011        |         |               | 2. Desplegará el     |
| Contro do stanción                      | Tipo de c       | onsulta: F | echa de a         | lta                           |         | $<$ $\square$ | numero de recibos    |
| Centro de atención                      | Compañi         | a: 63: TIE | NDAS COI          | MERCIAL MEXICANA S.A. DE C.V. |         |               | económicos agrupados |
| Indicadores                             | Folios          | Articulos  | Clave             | Sucursal                      | Num, de |               | por sucursal         |
| Pedidos                                 |                 |            | 10                |                               | recibos |               |                      |
| Recibos                                 |                 |            | 12                | EL DORADO                     | 3       |               |                      |
| Pago por escaner                        |                 |            |                   |                               |         |               |                      |
| Pedidos por                             |                 |            |                   |                               |         |               |                      |

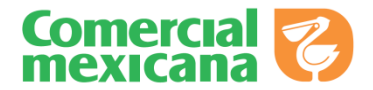

### **Recibos Económicos por Sucursal**

| 🚖 Favoritos                                                                                                   | Portal de proveedores Comercial Mexicana                                                                                                    |                                       |
|----------------------------------------------------------------------------------------------------|----------------------------------------------------------------------------------------------------|---------------------------------------|
| www.                                                                                                    |                                                                                                    |                                       |
| Principal<br>Parametro<br>Consulta<br>Ayuda<br>Si se<br>en est<br>se visu<br>los<br>econ<br>de la s<br>seleco | s de<br>s de<br>Cardinal de consulta: Del 25/06/2010 al 31/05/2011<br>Tipo de consulta: Fecha de alta<br>compañía: 63: TIENDAS COMERCIAL MEXICANA S.A. DE C.V.<br>Folios Artículos Clave Sucursal<br>folios<br>ómicos<br>sucursal<br>cionada                                                                                                    | Num. de<br>recibos                    |
| 👷 Favoritos 🏼 🏾 🌾 Portal de prov                                                                              | ner.com.mx/FCOMFR                                                                                                    |                                       |
| SML DISTRIBUCION SA DI                                                                                        |                                                                                                    |                                       |
| Principal Parametros de Consulta Ayuda Denuncias Usurseioc                                                    | Recibos económicos por sucursal<br>Periodo de consulta: Del 25/06/2010 al 31/05/2011<br>Tipo de consulta: Fecha de alta                                                                                                    | Se desplegaran los                    |
| Ce Si se da click<br>en este botón<br>se visualizara<br>el detalle del<br>folio<br>económico                  | Compañía: 63: TIENDAS COMERCIAL MEXICANA S.A. DE C.V.         Sucursal: 12: EL DORADO         De-<br>talle       Folio de       Fecha de<br>alta       publicación       Consultado       Statua       Acla.         10009       31/12/2010       13/04/2011       ALTA         10010       01/02/2011       13/04/2011       ALTA         10011       09/02/2011       13/04/2011       ALTA | folios de la sucursal<br>seleccionada |
| Pago Por Escárla                                                                                              |                                                                                                    |                                       |

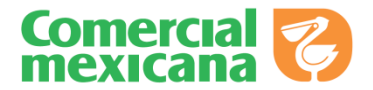

### **Recibos Económicos por Sucursal**

| 🔶 Favoritos 🏼 🌈 Portal      | l de proveedores Comercial M                         | Mexicana                                |          |              |       |      |                 |        |          |                   |  |  |
|-----------------------------|------------------------------------------------------|-----------------------------------------|----------|--------------|-------|------|-----------------|--------|----------|-------------------|--|--|
| www.prove                   | ecomer.com                                           | MX/ECOMER                               | 2        |              |       |      |                 | Z      |          |                   |  |  |
|                             |                                                      |                                         |          |              |       |      | Si              | alir > |          |                   |  |  |
| Principal                   | <u> </u>                                             | 8                                       |          |              |       |      |                 |        |          |                   |  |  |
| Parametros de<br>Consulta   |                                                      | Detalle de recibo e                     | económi  | со           |       |      |                 |        | 1        |                   |  |  |
| Ayuda     Denuncias         | Proveedor:                                           |                                         |          |              |       |      |                 |        |          |                   |  |  |
| Usuarios                    | Compañía: 63 TIENDAS COMERCIAL MEXICANA S.A. DE C.V. |                                         |          |              |       |      |                 |        |          |                   |  |  |
| Centro de atención          | Fecha de alta: 31/12                                 | /2010                                   |          |              |       |      |                 |        |          |                   |  |  |
| Indicadores                 | Status: ALTA                                         |                                         |          |              |       |      |                 |        |          |                   |  |  |
| Pedidos                     | Folio de puerta: 5842                                | 235                                     |          |              |       |      |                 |        |          | Se desplegara el  |  |  |
| Recibos                     | Sucursal: 12 EL DOR/                                 | ADO                                     |          |              |       |      |                 |        |          |                   |  |  |
| Pago por escaner            | Emisor: 2                                            |                                         |          |              |       |      |                 |        | $\sim$ — | detalle del folio |  |  |
| Pedidos por                 | Folio: 10009                                         |                                         |          |              |       |      |                 |        |          | seleccionado      |  |  |
| sucursal<br>Recibos económ. | Artículo                                             | Descripción                             | Pedido   | Fecha pedido | Cant. | Emp. | Cant.<br>unidad | Pallet | l I      |                   |  |  |
| por sucursal                | 1 7500222001913                                      | CD SALUD Y BIENESTAR CON - 1PZA         | 1200000  | 31/12/2010   | 40.00 | 1    | 40.00           |        |          |                   |  |  |
| Recibos económ.             | 2 7500222001906                                      | CD SALUD Y BIENESTAR IM - 1PZA          | 12000000 | 31/12/2010   | 40.00 | 1    | 40.00           |        |          |                   |  |  |
| por folio                   | 3 7500222001890                                      | CD SALUD Y BIENESTAR MM - 1PZA          | 12000000 | 31/12/2010   | 40.00 | 1    | 40.00           |        |          |                   |  |  |
| Transferencias              | 4 666601620018                                       | CD LOS RAZOS MAS UNIDOS QUE NUNCA - 1PZ | 12000000 | 31/12/2010   | 14.00 | 1    | 14.00           |        |          |                   |  |  |
| económ. de recibo           | 5 666601650015                                       | CD EXTERMINADOR LA FIESTA - 1PZA        | 12000000 | 31/12/2010   | 14.00 | 1    | 14.00           |        |          |                   |  |  |
| Transferencias de           | 6 7500222001784                                      | CD MEDIA POPULAR - 1PZA                 | 12000000 | 31/12/2010   | 70.00 | 1    | 70.00           |        |          |                   |  |  |
| CEDIS                       | 7 7500222001777                                      | CD POPULAR REGIONAL - 1PZA              | 12000000 | 31/12/2010   | 70.00 | 1    | 70.00           |        |          |                   |  |  |

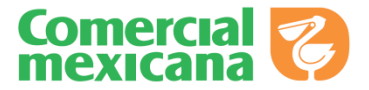

**Ingreso al Portal de Provecomer** 

Parámetros de Consulta

**Opciones de Pago por Escáner** 

Pedidos por Sucursal

Recibos Económicos por Sucursal

Recibos Económicos por Folio

Transferencias de CEDIS

Recibos Pendientes de Facturar

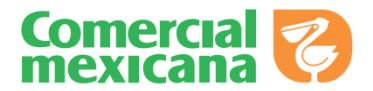

#### **Recibos Económicos por Folio**

Esta opción mostrara los recibos económicos de algún folio que se quisiera consultar

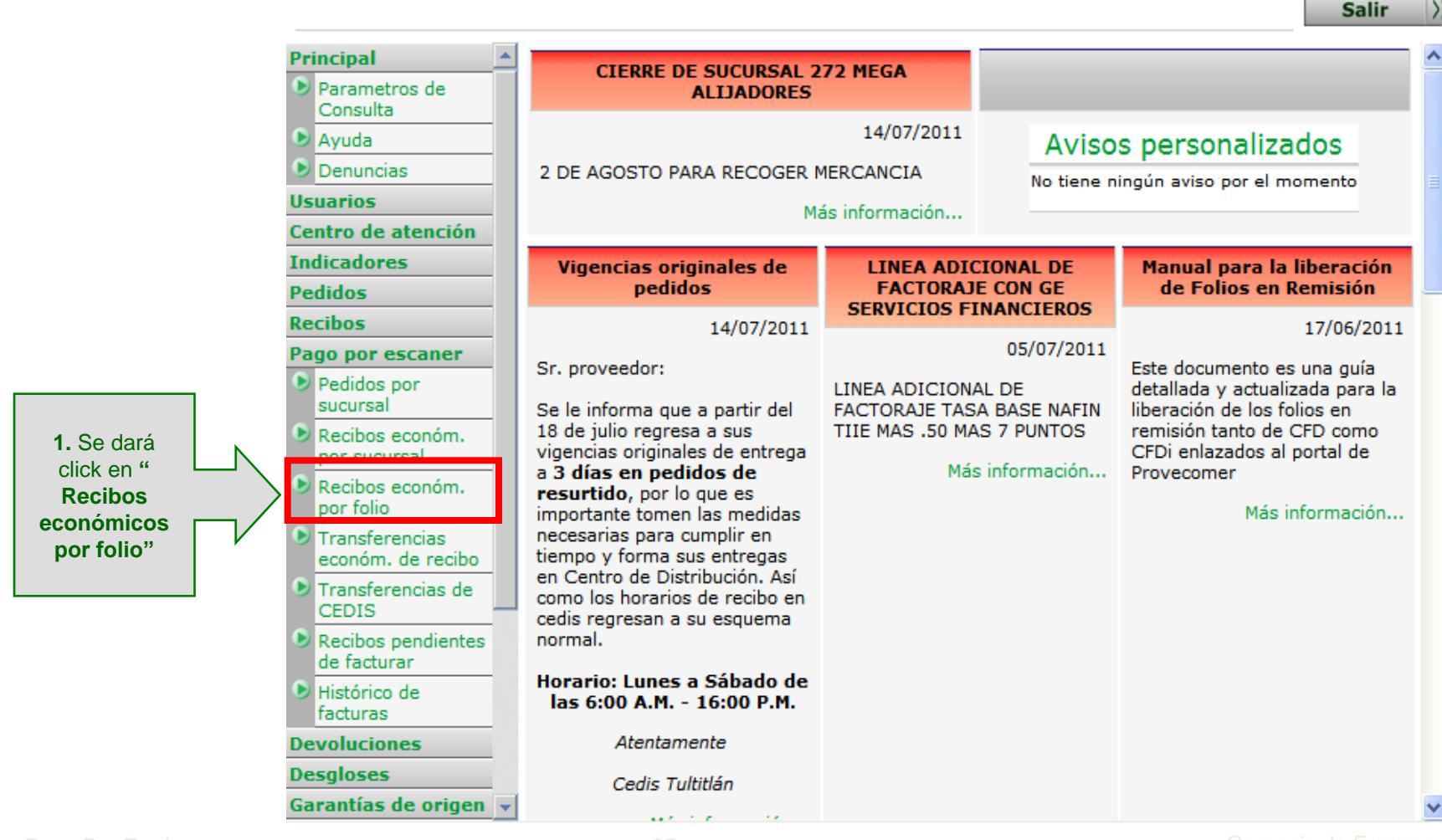

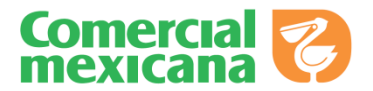

### **Recibos Económicos por Folio**

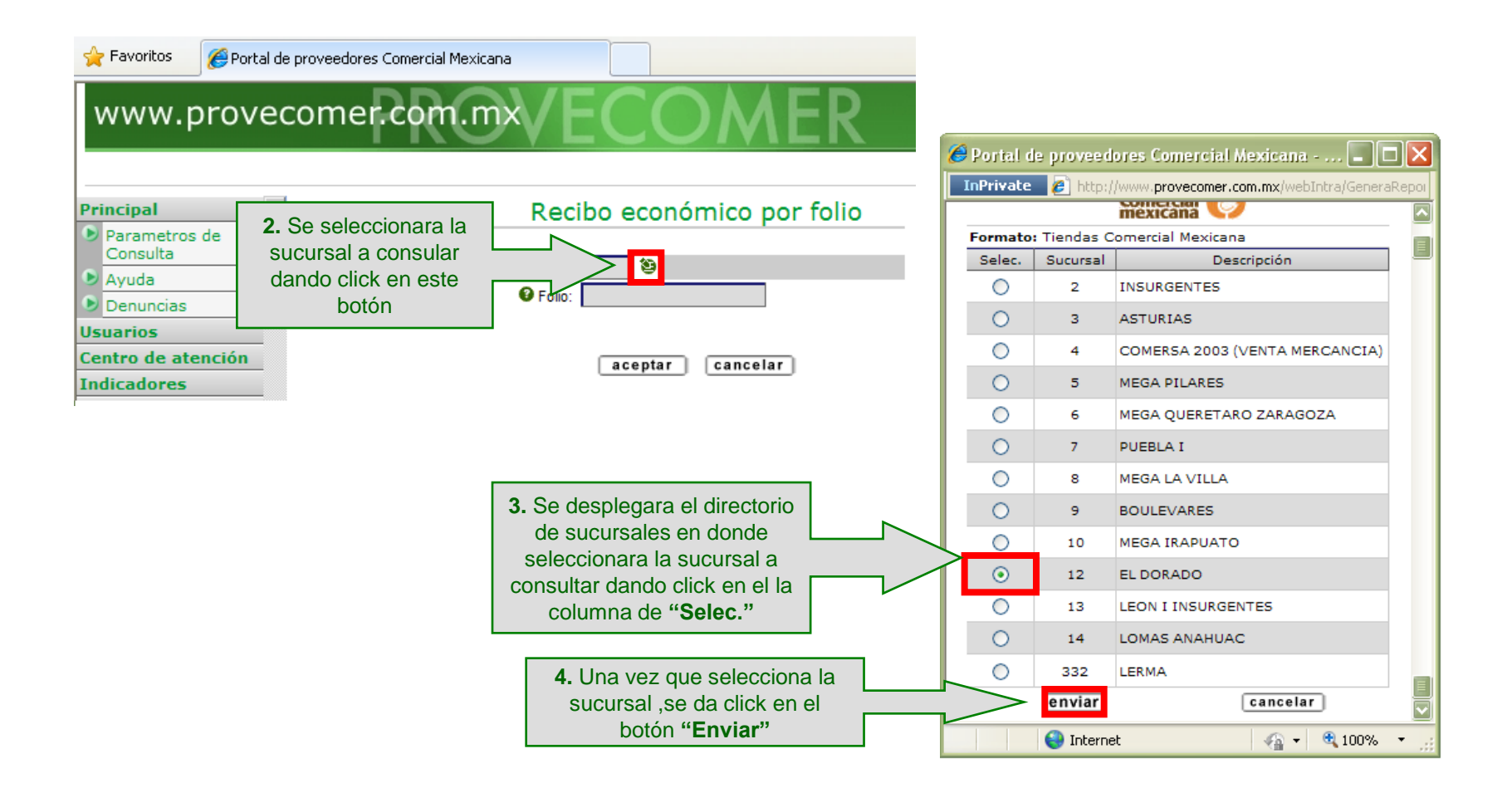

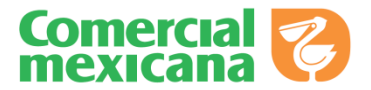

### Recibos Económicos por Folio

| 🚖 Favoritos 🛛 👔                            | Portal de proveedores Comercial Me                                  | xicana                                   |                                                                                          |  |  |  |  |  |  |  |  |
|--------------------------------------------|---------------------------------------------------------------------|------------------------------------------|------------------------------------------------------------------------------------------|--|--|--|--|--|--|--|--|
| www.pr                                     | www.provecomer.com.mx/ECOMER                                        |                                          |                                                                                          |  |  |  |  |  |  |  |  |
| SML DISTRIBU                               | ICION SA DE CV                                                      |                                          | Salir >>                                                                                 |  |  |  |  |  |  |  |  |
| Principal Parametros de                    | <u> </u>                                                            | Recibo económico por folio               |                                                                                          |  |  |  |  |  |  |  |  |
| Consulta<br>Ayuda<br>Denuncias<br>Usuarios | 6. Una vez que se                                                   | Sucursal: 12 SEL DORADO     Folio: 10009 | <b>5.</b> En la Opción de " <b>Folio</b> ", se<br>deberá colocar el folio a<br>consultar |  |  |  |  |  |  |  |  |
| Centro de ateno<br>Indicadores             | folio a consultar se da<br>click en el botón de<br><b>"Aceptar"</b> | aceptar                                  |                                                                                          |  |  |  |  |  |  |  |  |

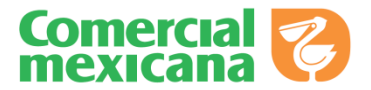

### **Recibos Económicos por Folio**

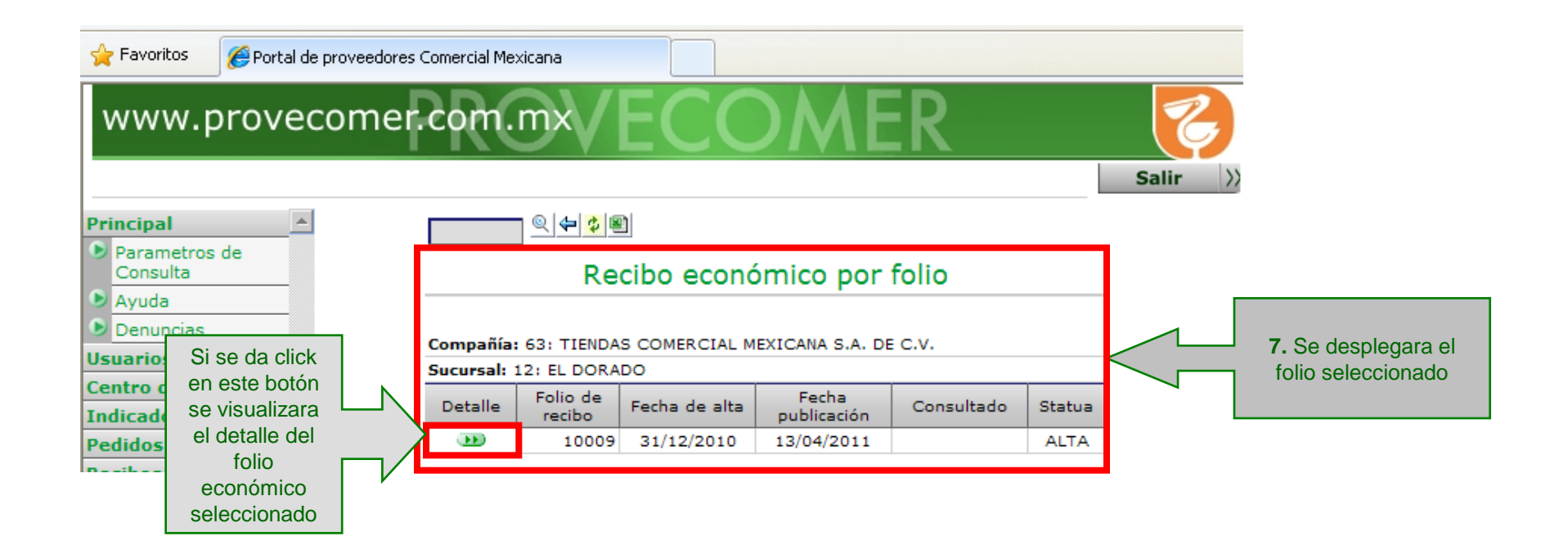

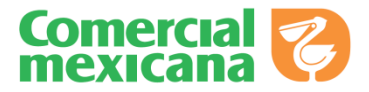

| 🚖 Favoritos | 🥖 Portal de proveedores Comercial Mexicana |   |       |
|-------------|--------------------------------------------|---|-------|
| www.p       | provecomer.com.mx/E                        | C | COMER |
|             |                                            |   |       |

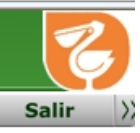

| Principal 🔺                                                                                                    |                                                                                                    | <u></u>                   | 8                                  |          |              |              |       |      |                 |        |  |  |  |  |
|----------------------------------------------------------------------------------------------------|----------------------------------------------------------------------------------------------------|---------------------------|------------------------------------|----------|--------------|--------------|-------|------|-----------------|--------|--|--|--|--|
| Parametros de<br>Consulta                                                                                      | Ē                                                                                                    |                           | Detalle de recib                   | o económ | со           |              |       |      |                 |        |  |  |  |  |
| Ayuda                                                                                                    |                                                                                                    |                           |                                    |          |              |              |       |      |                 |        |  |  |  |  |
| Denuncias                                                                                                    |                                                                                                    |                           |                                    |          |              |              |       |      |                 |        |  |  |  |  |
| Usuarios                                                                                                    | Pro                                                                                                    | veedor:                   |                                    |          |              |              |       |      |                 |        |  |  |  |  |
|                                                                                                    | Cor                                                                                                    | npañia: 63 TIENDA         | AS COMERCIAL MEXICANA S.A. DE C.V. |          |              |              |       |      |                 |        |  |  |  |  |
| icion                                                                                                    | Fee                                                                                                    | Fecha de alta: 31/12/2010 |                                    |          |              |              |       |      |                 |        |  |  |  |  |
|                                                                                                    | So podrá                                                                                                  |                           |                                    |          |              |              |       |      |                 |        |  |  |  |  |
| Se podra                                                                                                    | Fol                                                                                                    | lio de puerta: 584235     |                                    |          |              |              |       |      |                 |        |  |  |  |  |
| visualizar el                                                                                                  | Suc                                                                                                    | ursal: 12 EL DOR/         | rsal: 12 EL DORADO                 |          |              |              |       |      |                 |        |  |  |  |  |
| detalle del folio                                                                                              | Em                                                                                                    | nisor: 2                  |                                    |          |              |              |       |      |                 |        |  |  |  |  |
| económico 🦳                                                                                                    | Fol                                                                                                    | io: 10009                 |                                    |          |              |              |       |      |                 |        |  |  |  |  |
| seleccionado                                                                                                   |                                                                                                    | Artículo                  | Descripción                        | Pedido   | Fecha pedido | Fecha pedido | Cant. | Emp. | Cant.<br>unidad | Pallet |  |  |  |  |
| 0                                                                                                    | 1                                                                                                    | 75002 01913               | SALUD Y BIENESTAR CON - 1PZA       | 1200000  | 31/12/2010   | 31/12/2010   | 40.00 | 1    | 40.00           |        |  |  |  |  |
| Recibos económ.                                                                                                | 2                                                                                                    | 7. (22200 6               | SALUD Y BIENESTAR IM - 1PZA        | 1200000  | 31/12/2010   | 31/12/2010   | 40.00 | 1    | 40.00           |        |  |  |  |  |
| por folio                                                                                                    | 3                                                                                                    | 750 22001 0               | SALUD Y BIENESTAR MM - 1PZA        | 1200000  | 31/12/2010   | 31/12/2010   | 40.00 | 1    | 40.00           |        |  |  |  |  |
| Transferencias 4 66660: 0018 LOS RAZOS MAS UNIDOS QUE NUNCA - 1PZ 12000000 31/12/2010 31/12/2010 14.00 1 14.00 |                                                                                                    |                           |                                    |          |              |              |       |      |                 |        |  |  |  |  |
| económ. de recibo                                                                                              | económ. de recibo 5 € 6601 500 EXTERMINADOR LA FIESTA - 1PZA 12000000 31/12/2010 31/12/2010 14.00 1 14.00 |                           |                                    |          |              |              |       |      |                 |        |  |  |  |  |
| Transferencias de                                                                                              | 6                                                                                                    | 751 2200: 4               | MEDIA POPULAR - 1PZA               | 1200000  | 31/12/2010   | 31/12/2010   | 70.00 | 1    | 70.00           |        |  |  |  |  |
| CEDIS                                                                                                    | 7                                                                                                    | 750 220 77                | POPULAR REGIONAL - 1PZA            | 1200000  | 31/12/2010   | 31/12/2010   | 70.00 | 1    | 70.00           |        |  |  |  |  |

🚖 Favoritos

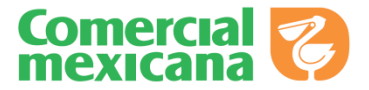

**Ingreso al Portal de Provecomer** 

Parámetros de Consulta

**Opciones de Pago por Escáner** 

Pedidos por Sucursal

Recibos Económicos por Sucursal

Recibos Económicos por Folio

Transferencias de CEDIS

Recibos Pendientes de Facturar

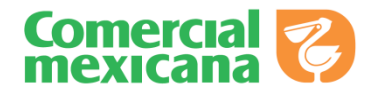

| Princ<br>Pa<br>Cc<br>Ay<br>De<br>Usua                                                                                                    |                                                                                                    |                                                                                                    |                                                            |                                                                    | Salir                                                                                                    |   |
|----------------------------------------------------------------------------------------------------|----------------------------------------------------------------------------------------------------|----------------------------------------------------------------------------------------------------|------------------------------------------------------------|--------------------------------------------------------------------|----------------------------------------------------------------------------------------------------|---|
| Ay<br>De<br>Usua                                                                                                    | ncipal 🔺                                                                                                    | CIERRE DE SUCURSAL 23<br>ALIJADORES                                                                                                    | 72 MEGA                                                    |                                                                    |                                                                                                    | ^ |
| Centr                                                                                                    | Consulta<br>Ayuda<br>Denuncias<br>Jarios<br>Itro de atención                                                                                                    | 2 DE AGOSTO PARA RECOGER M<br>Má                                                                                                    | 14/07/2011<br>IERCANCIA<br>is información                  | Aviso:<br>No tiene ni                                              | S personalizados<br>ingún aviso por el momento                                                                                                    |   |
| Indic<br>Pedic                                                                                                    | licadores<br>lidos                                                                                                    | Vigencias originales de<br>pedidos                                                                                                    | LINEA ADIO<br>FACTORAJI<br>SERVICIOS EI                    | CIONAL DE<br>E CON GE                                              | Manual para la liberación<br>de Folios en Remisión                                                                                                    |   |
| Recib<br>Pago<br>Pe<br>su<br>Pe<br>su<br>Pe<br>Pe<br>su<br>Pe<br>Pe<br>su<br>Pe<br>Pe<br>su<br>Pe<br>Pe<br>su<br>Pe<br>Pe<br>su<br>Pe<br>Pe<br>su<br>Pe<br>Pe<br>su<br>Pe<br>Pe<br>Su<br>Pe<br>Pe<br>Su<br>Pe<br>Pe<br>Su<br>Pe<br>Pe<br>Su<br>Pe<br>Pe<br>Su<br>Pe<br>Pe<br>Su<br>Pe<br>Pe<br>Su<br>Pe<br>Pe<br>Su<br>Pe<br>Pe<br>Su<br>Pe<br>Pe<br>Su<br>Pe<br>Pe<br>Su<br>Pe<br>Pe<br>Su<br>Pe<br>Pe<br>Su<br>Pe<br>Pe<br>Su<br>Pe<br>Pe<br>Su<br>Pe<br>Pe<br>Pe<br>Su<br>Pe<br>Pe<br>Pe<br>Su<br>Pe<br>Pe<br>Pe<br>Su<br>Pe<br>Pe<br>Pe<br>Su<br>Pe<br>Pe<br>Pe<br>Su<br>Pe<br>Pe<br>Pe<br>Su<br>Pe<br>Pe<br>Pe<br>Su<br>Pe<br>Pe<br>Pe<br>Su<br>Pe<br>Pe<br>Pe<br>Pe<br>Pe<br>Pe<br>Pe<br>Pe<br>Pe<br>Pe<br>Pe<br>Pe<br>Pe | cibos<br>go por escaner<br>Pedidos por<br>sucursal<br>Recibos económ.<br>por sucursal<br>Recibos económ.<br>por folio<br>Transferencias<br>económ. de recibo<br>Transferencias de<br>CEDIS<br>Recibos pendientes<br>de facturar<br>Histórico de<br>facturas<br>voluciones<br>sgloses | 14/07/2011<br>Sr. proveedor:<br>Se le informa que a partir del<br>18 de julio regresa a sus<br>vigencias originales de entrega<br>a <b>3 días en pedidos de</b><br>resurtido, por lo que es<br>importante tomen las medidas<br>necesarias para cumplir en<br>tiempo y forma sus entregas<br>en Centro de Distribución. Así<br>como los horarios de recibo en<br>cedis regresan a su esquema<br>normal.<br>Horario: Lunes a Sábado de<br>las 6:00 A.M 16:00 P.M.<br>Atentamente<br>Cedis Tultitlán | LINEA ADICIONA<br>FACTORAJE TAS.<br>TIIE MAS .50 MA<br>Más | 05/07/2011<br>AL DE<br>A BASE NAFIN<br>S 7 PUNTOS<br>s información | 17/06/2011<br>Este documento es una guía<br>detallada y actualizada para la<br>liberación de los folios en<br>remisión tanto de CFD como<br>CFDi enlazados al portal de<br>Provecomer<br>Más información |   |

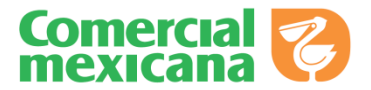

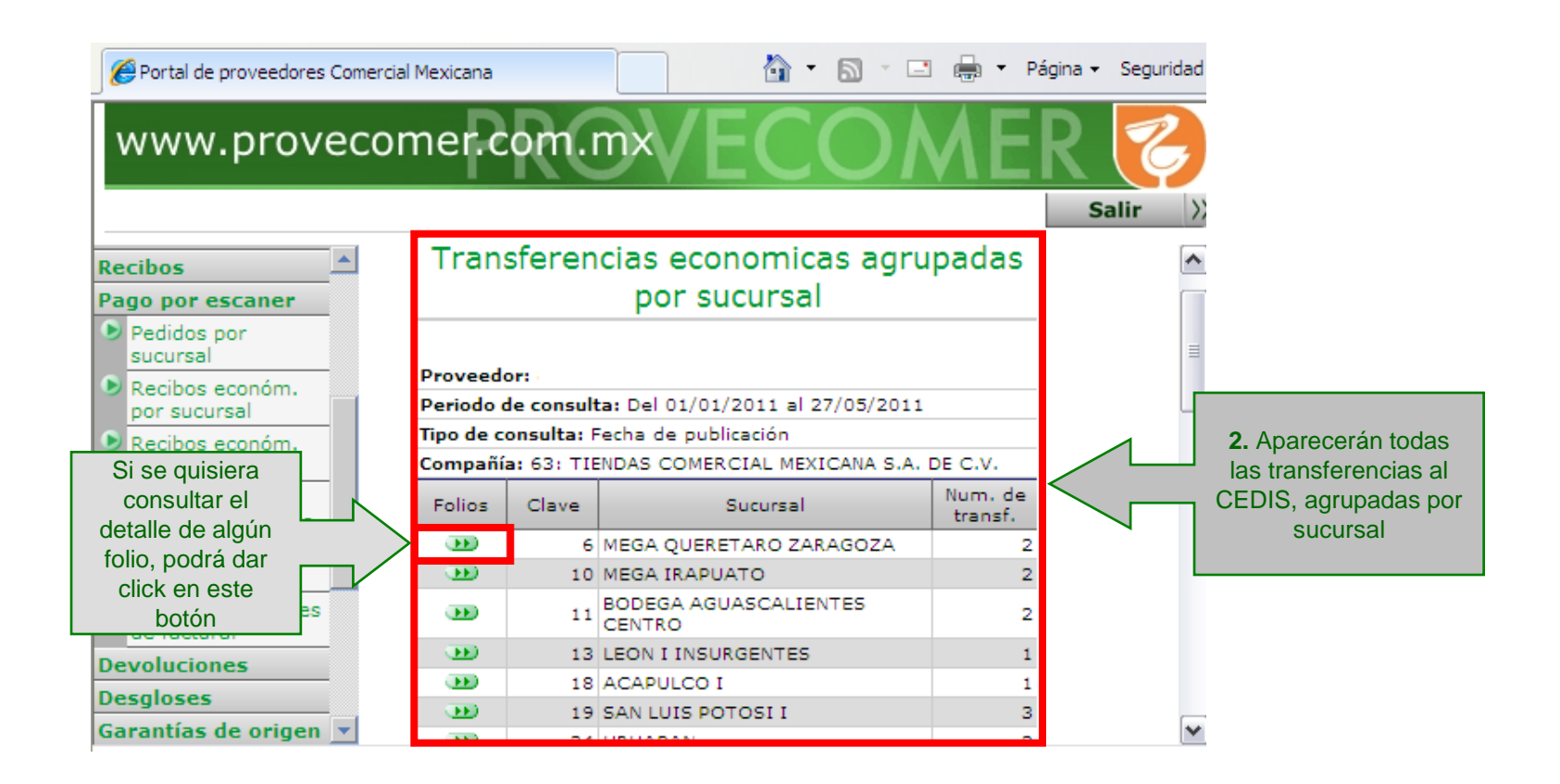

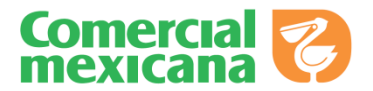

|                | 🏉 Portal de                                                                                                    | e proveedores C        | omercial M   | exicana         |               |                | 🟠 •             | <b>N</b> - <b>L</b>  | 🖶 🔻 Página | • • Seguridad •     | Herran          | nientas 🝷 | •                | »> |                                                                           |                            |   |
|----------------|----------------------------------------------------------------------------------------------------|------------------------|--------------|-----------------|---------------|----------------|-----------------|----------------------|------------|---------------------|-----------------|-----------|------------------|----|---------------------------------------------------------------------------|----------------------------|---|
|                | www.provecomer.com.mx/ECOMER                                                                                                    |                        |              |                 |               |                |                 |                      |            |                     |                 |           |                  | ~  |                                                                           |                            |   |
|                | KELLOGG COMPANY MEXICO S DE RL DE CV Salir                                                                                                    |                        |              |                 |               |                |                 |                      |            |                     |                 |           | $\rangle\rangle$ |    |                                                                           |                            |   |
|                | Recibos                                                                                                    |                        |              | <u>_</u>        | \$ \$         |                |                 |                      |            |                     |                 |           |                  |    |                                                                           |                            |   |
|                | Pago por<br>Pedidos                                                                                                    | por                    |              |                 | Tr            | ansfer         | encias e        | conómic              | as por s   | ucursal             |                 |           |                  |    |                                                                           |                            |   |
|                | sucursal         Recibos económ.<br>por sucursal         Recibos económ.<br>recebos económ.         Compañía: 63: TIENDAS COMERCIAL MEXICANA S.A. DE C.V. |                        |              |                 |               |                |                 |                      |            |                     |                 |           | <                |    | Aparecerá el detalle de<br>las transferencias al<br>CEDIS, en la sucursal | alle de<br>as al<br>cursal |   |
|                | ioro                                                                                                    | encias                 | Sucu         | rsal: 6: ME     | GA QU         | ERETARO        | ZARAGOZA        |                      |            |                     | 1               |           |                  |    | se                                                                        | ,<br>leccionad             | а |
| consultar el o | detalle                                                                                                    | de recibo<br>encias de | De-<br>talle | Folio<br>recibo | Suc.<br>envío | Folio<br>envío | Fecha<br>recibo | Fecha<br>publicación | Consultado | Guia de<br>embarque | Recibo<br>ciego | temp.     |                  |    |                                                                           |                            |   |
| de artículos d | e algún                                                                                                    |                        |              | 6663628         | 280           | 6663628        | 11/04/2011      | 12/04/2011           |            | GE006663628         | NO              | NO        |                  |    |                                                                           |                            |   |
| folio, podrá d | ar click                                                                                                    | ar                     |              | 6663795         | 280           | 6663795        | 12/04/2011      | 13/04/2011           |            | GE006663795         | NO              | NO        |                  |    |                                                                           |                            |   |
| en este bo     | otón                                                                                                    | es                     |              |                 |               |                |                 |                      |            |                     |                 |           |                  |    |                                                                           |                            |   |
|                | Garantías                                                                                                    | de origen 🔄            | -            |                 |               |                |                 |                      |            |                     |                 |           |                  | ~  |                                                                           |                            |   |

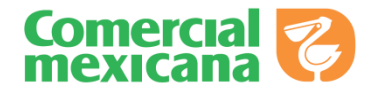

| 6 Portal de proveedores Comercial Mexicana |                  | 🐴 🔹 🔝 🐇 🖃 🖶 👻 Página 🗸                  | Seguridad 👻 Herramier | ntas 👻 🔞 י |                          |
|--------------------------------------------|------------------|-----------------------------------------|-----------------------|------------|--------------------------|
| www.provecomer.c                           | om.m             | VECOMER                                 | S                     |            |                          |
| Principal 🔺                                | Q ( <b>4</b>   ¢ | ®]                                      |                       |            |                          |
| Parametros de<br>Consulta                  | De               | talle de transferencia económi          | са                    |            |                          |
| Ayuda                                      |                  |                                         |                       |            |                          |
| Denuncias                                  |                  |                                         |                       |            |                          |
| Usuarios                                   | dor:             |                                         |                       |            |                          |
| Centro de atención Sucursa                 | al de recibo: 6  | MEGA OUERETARO ZARAGOZA                 |                       |            |                          |
| Indicadores Sucursa                        | al de envío: 28  |                                         |                       |            |                          |
| Pedidos Folio de                           | e recibo: 6663   | 3628                                    |                       |            |                          |
| Recibos Folio de                           | e envío: 66636   | 528                                     |                       |            |                          |
| Pago por escaner Fecha d                   | de recibo: 11/   | 04/2011                                 |                       |            |                          |
| Pedidos por Fecha d                        | de publicación   | : 12/04/2011                            |                       |            |                          |
| sucursal Fecha d                           | de consulta:     |                                         |                       |            |                          |
| Recibos económ.<br>por sucursal            | embarque: G      | BE006663628                             |                       |            | Americani el detello de  |
| Recibos económ.     Recibo                 | ciego: NO        |                                         |                       |            | Aparecera el detalle de  |
| por folio Daño p                           | or temperatu     | ra: NO                                  |                       |            | artículos en la          |
| Transferencias A<br>económ de recibo       | Artículo         | Descripción                             | Cantidad              |            | - transferencia al CEDIS |
| Transferencias de                          | 1008001073       | CEREAL CORN FLAKES KELLOGGS 500GRS      | 1.00                  |            | seleccionada             |
| CEDIS 750:                                 | 1008001080       | CEREAL CORN FLAKES KELLOGGS 660GRS      | 12.00                 |            | Scieccionada             |
| Recibos pendientes 750:                    | 1008006054       | CEREAL BRAN FLAKES KELLOGGS 540GRS      | 3.00                  |            |                          |
| de facturar 750:                           | 1008014059       | CEREAL ALL BRAN KELLOGGS 800GRS         | 1.00                  |            |                          |
| facturas                                   | 1008015056       | CEREAL ZUCARITAS KELLOGGS 510GRS        | 2.00                  |            |                          |
| Devoluciones 750:                          | 1008024911       | CEREAL SPECIAL K CONSECHA ROJA SPECIAL  | 2.00                  |            |                          |
| Desgloses                                  | 1008024928       | CEREAL SPECIAL K VAINILLA CON ALMENDRAS | 1.00                  |            |                          |
| Garantías de origen                        | 1008025000       | CEREAL SPECIAL K SPECIAL K 450GRS       | 1.00                  |            |                          |
| Rol de artículos                           | 1008025031       |                                         | 9.00                  |            |                          |
| Catálogos 750                              | 1008029794       | CEREALES NIOS VARIEDADES KELLOGGS 352G  | 1.00                  |            |                          |
| Descarga de infe                           | 1008037669       | FROOT LOOPS KELLOGGS 520 G MAIZ, TRIGO  | 1.00                  |            |                          |
| Adversioner 750                            | 1008038079       | CEREAL CHOCO KRISPIS KELLOGGS 750GRS    | 5.00                  |            |                          |
| Actaraciones                               |                  |                                         | 5100                  | _          |                          |

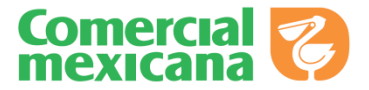

**Ingreso al Portal de Provecomer** 

Parámetros de Consulta

**Opciones de Pago por Escáner** 

Pedidos por Sucursal

Recibos Económicos por Sucursal

Recibos Económicos por Folio

Transferencias de CEDIS

Recibos Pendientes de Facturar

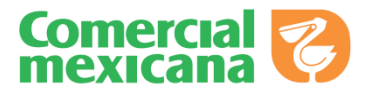

#### **Recibos Pendientes de Facturar**

Esta opción mostrara los folios de Acuses de Recibo generados en las sucursales por Venta en los cortes definidos, **los** cuales deberán ser facturados para el pago

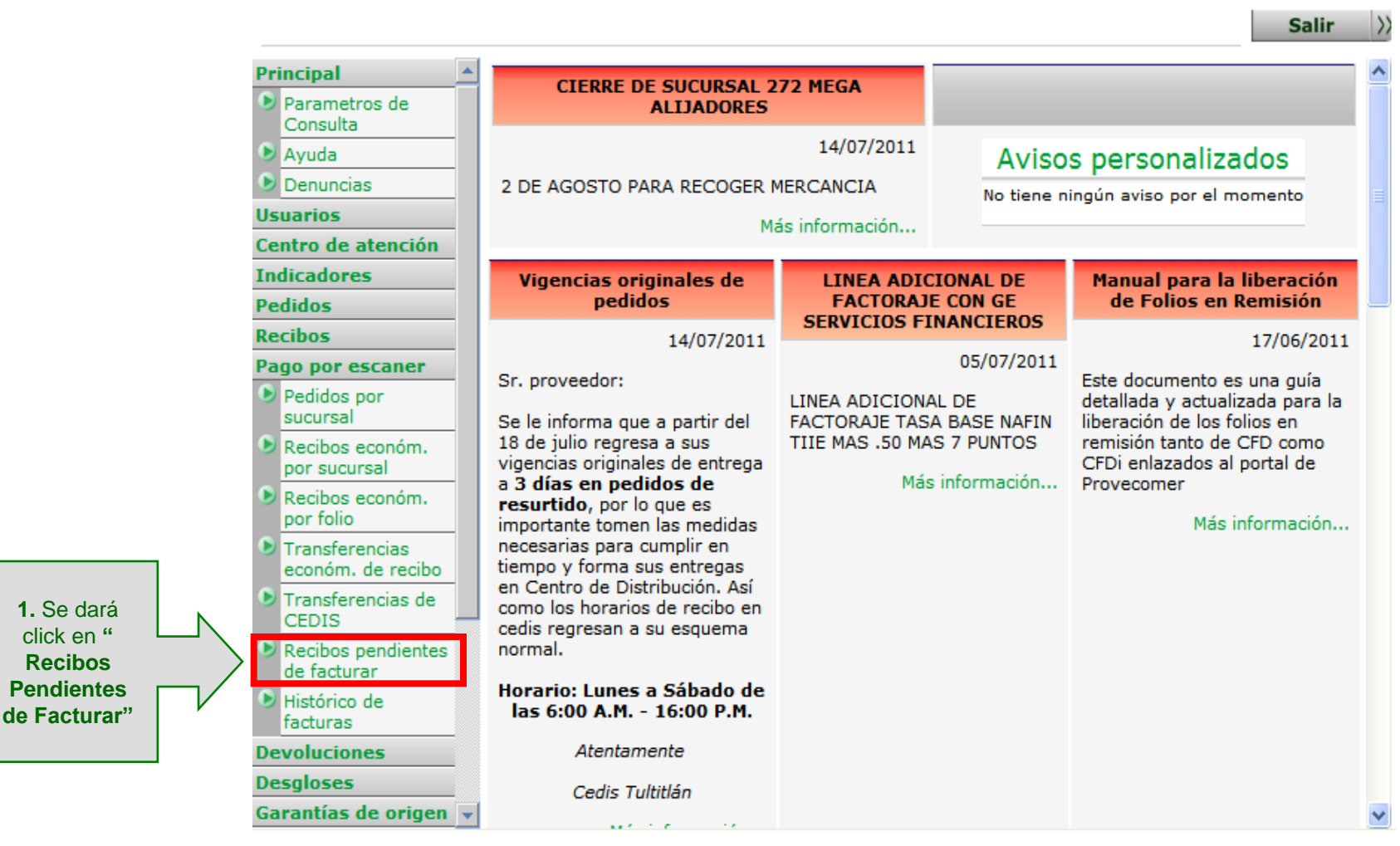

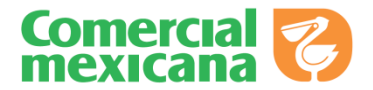

| 🚖 Favoritos 🛛 🏉 Portal d            | de provee    | dores Co | mercial Mex         | ticana      |                 |                  |                      |            |           |      |   |                          |
|-------------------------------------|--------------|----------|---------------------|-------------|-----------------|------------------|----------------------|------------|-----------|------|---|--------------------------|
| www.provecomer.com.mx/ECOMER        |              |          |                     |             |                 |                  |                      |            |           |      |   |                          |
| Principal                           |              |          | ≷ ( <b>4-) ¢</b> [≅ | D           |                 |                  |                      |            |           |      |   |                          |
| Parametros de<br>Consulta           |              |          |                     |             | Folios          | de recibo        | o en remi            | sión       |           |      |   |                          |
| Ayuda                               | I            |          |                     |             | 1 01100         |                  |                      | oron       |           | _    |   |                          |
| Denuncias                           | Drove        | nodow    |                     |             |                 |                  |                      |            |           |      |   |                          |
| Usuarios                            | Fecha        | a de con | sulta: 25/          | 05/20       | 11              |                  |                      |            |           |      |   |                          |
| Centro de atención                  | Statu        | s: Selec | cione los           | folios      | de recibo p     | or compañía      | para incluir en      | factura    |           |      |   |                          |
| Indicadores                         | Comp         | añía: 6  | 3 TIENDAS           | сом         | ERCIAL ME       | XICANA S.A. D    | E C.V.               |            |           |      |   |                          |
| Pedidos                             | De-<br>talle | Suc.     | Folio               | Emi-<br>sor | Folio<br>puerta | Fecha de<br>alta | Fecha<br>publicación | Consultado | Importe   | Sel. |   |                          |
| Pago por escaner                    | •••          | 41       | 439445              | 1           | 472370          | 01/05/2011       | 03/05/2011           |            | 28,686.88 |      |   |                          |
| Pedidos por<br>sucursal             | - 330        | 60       | 358986              | 1           | 379240          | 01/05/2011       | 03/05/2011           |            | 4,303.82  |      |   | 2. Se<br>desplegaran los |
| Recibos económ.<br>por sucursal     | - 30         | 70       | 387505              | 1           | 406739          | 01/05/2011       | 03/05/2011           |            | 8,770.01  |      |   | "Folios de               |
| Recibos económ.                     |              | 110      | 209153              | 1           | 218743          | 01/05/2011       | 03/05/2011           |            | 13,306.12 |      | ( | Recibo en                |
| por folio                           | •••          | 147      | 233502              | 1           | 247147          | 01/05/2011       | 03/05/2011           |            | 5,675.42  |      |   | Remisión"                |
| Transferencias<br>económ. de recibo | - 330        | 150      | 310284              | 1           | 325781          | 01/05/2011       | 02/05/2011           |            | 2,554.14  |      |   | (folios                  |
| Transferencias de<br>CEDIS          | •••          | 156      | 441059              | 1           | 455099          | 01/05/2011       | 03/05/2011           |            | 11,325.01 |      |   | facturar)                |
| Recibos pendientes                  | - 330        | 188      | 357154              | 1           | 378717          | 01/05/2011       | 03/05/2011           |            | 7,968.16  |      |   | laotarary                |
| de facturar                         |              | 191      | 307213              | 1           | 326889          | 01/05/2011       | 02/05/2011           |            | 724.85    |      |   |                          |
| Devoluciones                        | -            | 252      | 126494              | 1           | 135816          | 01/05/2011       | 02/05/2011           |            | 287.82    |      |   |                          |
| Desgloses                           |              |          | 000500              | -           | 000000          | 04/05/0011       | 00/05/0011           |            | 14.176.00 |      |   |                          |
| Garantias de origen                 |              | 268      | 226587              | 1           | 239028          | 01/05/2011       | 03/05/2011           |            | 14,176.90 |      |   |                          |
| Catálogos                           |              | 269      | 207533              | 1           | 213199          | 01/05/2011       | 02/05/2011           |            | 2,792.53  |      |   |                          |
| Descarga de info.                   | •            | 271      | 325470              | 1           | 341418          | 01/05/2011       | 03/05/2011           |            | 5,565.64  |      |   |                          |

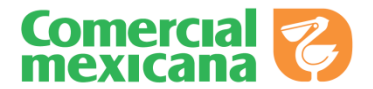

| www.proved                                                                                                    | com          | ier.c    | .om.i      | mx          | VE              |                  | ME                   | K          |           | Č    |
|----------------------------------------------------------------------------------------------------|--------------|----------|------------|-------------|-----------------|------------------|----------------------|------------|-----------|------|
|                                                                                                    |              |          |            |             |                 |                  |                      |            | Sa        | lir  |
| Principal 🔺                                                                                                    |              |          |            | )           |                 |                  |                      |            |           |      |
| Parametros de<br>Consulta                                                                                                    |              |          |            |             | Folios          | de recibo        | o en remi            | sión       |           |      |
| Ayuda                                                                                                    |              |          |            |             |                 |                  |                      |            |           |      |
| Denuncias                                                                                                    | Prove        | edor:    |            |             |                 |                  |                      |            |           |      |
| Usuarios                                                                                                    | Fecha        | a de con | sulta: 25/ | 05/20       | 11              |                  |                      |            |           |      |
| Centro de atención                                                                                                    | Statu        | s: Selec | cione los  | folios      | de recibo p     | or compañía      | para incluir en      | factura    |           |      |
| Indicadores                                                                                                    | Comp         | añía: 6  | 3 TIENDAS  | СОМ         | ERCIAL ME       | KICANA S.A. D    | E C.V.               |            |           |      |
| Recibos                                                                                                    | De-<br>talle | Suc.     | Folio      | Emi-<br>sor | Folio<br>puerta | Fecha de<br>alta | Fecha<br>publicación | Consultado | Importe   | Sel. |
| Pago por escaner                                                                                                    | ••           | 41       | 439445     | 1           | 472370          | 01/05/2011       | 03/05/2011           |            | 28,686.88 |      |
| Pedidos por<br>sucursal                                                                                                    | Ð            | 60       | 358986     | 1           | 379240          | 01/05/2011       | 03/05/2011           |            | 4,303.82  |      |
| Recibos económ.                                                                                                    | Ð            | 70       | 387505     | 1           | 406739          | 01/05/2011       | 03/05/2011           |            | 8,770.01  |      |
| Recibos económ                                                                                                    | •••          | 110      | 209153     | 1           | 218743          | 01/05/2011       | 03/05/2011           |            | 13,306.12 |      |
| por folio                                                                                                    | Ð            | 147      | 233502     | 1           | 247147          | 01/05/2011       | 03/05/2011           |            | 5,675.42  |      |
| Transferencias<br>económ. de recibo                                                                                                    | •••          | 150      | 310284     | 1           | 325781          | 01/05/2011       | 02/05/2011           |            | 2,554.14  |      |
| Aias de                                                                                                    | Ð            | 156      | 441059     | 1           | 455099          | 01/05/2011       | 03/05/2011           |            | 11,325.01 |      |
| and a second second sec | •••          | 188      | 357154     | 1           | 378717          | 01/05/2011       | 03/05/2011           |            | 7,968.16  |      |
| ndo click en dientes                                                                                                    |              |          |            |             | 226000          | 01/05/2011       | 02/05/2011           |            | 724.85    |      |
| ndo click en<br>ste <b>botón</b><br>podrá                                                                                                    | Ð            | 191      | 307213     | 1           | 320009          | 01,00,2011       |                      |            |           |      |

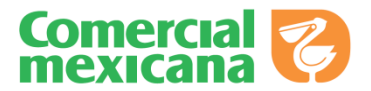

| 🚖 Favoritos 🛛 🌈 Portal d          | e proveedores Comercial Mexicana    |            |           |      |          |       |       |      |        |        |       |      |          |          |         |         |        |    |     |                 |
|-----------------------------------|-------------------------------------|------------|-----------|------|----------|-------|-------|------|--------|--------|-------|------|----------|----------|---------|---------|--------|----|-----|-----------------|
| www.prove                         | comer.com.mx                        | /EC        | C         |      | M        | Ε     | R     |      |        |        |       |      |          |          |         |         | 2      | )  |     |                 |
| SML DISTRIBUCION                  | SA DE CV                            |            |           |      |          |       |       |      |        |        |       |      |          |          |         |         | əalir  | >> |     |                 |
| Principal                         | S 4 5 8                             |            |           |      |          |       |       |      |        |        |       |      |          |          |         |         |        |    |     |                 |
| Parametros de<br>Consulta         |                                     |            |           |      |          | D     | etal  | le d | e rec  | ibo    |       |      |          |          |         |         |        |    |     |                 |
| Ayuda                             |                                     |            |           |      |          |       |       |      |        |        |       |      |          |          |         |         |        |    |     |                 |
| Denuncias                         |                                     |            |           |      |          |       |       |      |        |        |       |      |          |          |         |         |        |    |     |                 |
| Usuarios<br>Centro de atención    |                                     |            |           |      |          |       |       |      |        |        |       |      |          |          |         |         |        | 18 |     |                 |
| Indicadores                       | Proveedor                           |            |           |      |          |       |       |      |        |        |       |      |          |          |         |         |        | 1  |     |                 |
| Pedidos                           | Compañía: 63 TIENDAS COMERC         | TAL MEXICA | NA S.A. 0 | E C. | <i>.</i> |       |       |      |        |        |       |      |          |          |         |         |        |    |     |                 |
| Recibos                           | Fecha de alta:                      |            |           |      |          |       |       |      |        |        |       |      |          |          |         |         |        |    |     |                 |
| Pago por escaner                  | Status: ALTA                        |            |           |      |          |       |       |      |        |        |       |      |          |          |         |         |        |    |     |                 |
| Pedidos por                       | Status facturación: REMISIÓN        |            |           |      |          |       |       |      |        |        |       |      |          |          |         |         |        |    |     |                 |
| sucursal                          | Importe a pagar: 287.82             |            |           |      |          |       |       |      |        |        |       |      |          |          |         |         |        |    |     |                 |
| Recibos económ.                   | Folio de puerta: 135816             |            |           |      |          |       |       |      |        |        |       |      |          |          |         |         |        |    |     |                 |
| por sucursal                      | Sucursal: 252 ALPRECIO MARTE        |            |           |      |          |       |       |      |        |        |       |      |          |          |         |         |        |    |     | Aparecerá el    |
| Recibos económ.<br>por folio      | Emisori 1                           |            |           |      |          |       |       |      |        |        |       |      |          |          |         |         |        |    | / U | Dotallo dol     |
| Transferencias                    | Pollo: 120494                       |            | Doc.      | -    | Sub-     |       | -     | -    | Cant.  | -      | Dto.  | Dto. | Costo    | Pct.     | Pct.    | Importe |        |    |     |                 |
| económ, de recibo                 | Artículo                            | Pedido     | val.      | Sec. | folio    | Plazo | Cant. | Emp. | unidad | Factor | Adic. | Bol. | unitario | I.E.P.S. | I.V.A.  | total   | Pallet |    |     | Recibo, con sus |
| Transferencias de<br>CEDIS        | 1 75 3:<br>VARIOS AL PRECIO - 1PZA  | 01/05/2011 | 86008     | 24   | 1        | 28    | 2.00  | 1    | 2.00   | 1.00   | 0.00  | 0.00 | 27.57    | 0.00     | 16.00   | 63.96   |        |    | N   | características |
| Recibos pendientes<br>de facturar | 2 75 6: LOW<br>MM B MULTIMUSIC 1PZA | 01/05/2011 | 961093    | 24   | 1        | 28    | 4.00  | 1    | 4.00   | 1.00   | 0.00  | 0.00 | 27.57    | 0.00     | 16.00   | 127.92  |        |    |     |                 |
| Devoluciones                      | 3 75 71 LOW IM<br>B IM 1PZA         | 01/05/2011 | 961056    | 24   | 1        | 28    | 1.00  | 1    | 1.00   | 1.00   | 0.00  | 0.00 | 27.57    | 0.00     | 16.00   | 31.98   |        |    |     |                 |
| Desgloses                         | 4 75 11 LOW                         | 01/05/2011 | 961051    | 24   |          | 28    | 2.00  |      | 2.00   | 1.00   | 0.00  | 0.00 | 27.57    | 0.00     | 16.00   | 63.96   |        |    |     |                 |
| Garantías de origen               | CON B CONTINENTAL 1PZA              | 01/00/2011 | 501031    | -    | · ·      | ~~    | 2.00  |      | 2.00   | 1.00   | 0.00  | 0.00 | 27.07    | 0.00     | 10.00   | 03.70   |        | -  |     |                 |
| Rol de artículos                  |                                     |            |           |      |          |       |       |      |        |        |       |      | Т        | otal por | FolioII | 287.82  |        |    |     |                 |
| Catálogos                         |                                     |            |           |      |          |       |       |      |        |        |       |      |          |          |         |         |        |    |     |                 |
| Descarga de info. 🔍               | [4]                                 |            |           |      |          |       |       |      |        |        |       |      |          |          |         |         |        | 2  |     |                 |

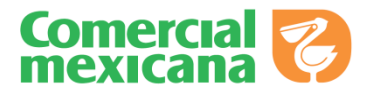

### **Recibos Pendientes de Facturar**

| 🚖 Favoritos 🏾 🏉 Portal d            | le provee | dores Co | mercial Mex                 | licana |             |               |                 |                 |              |                     |                         |          |                          |
|-------------------------------------|-----------|----------|-----------------------------|--------|-------------|---------------|-----------------|-----------------|--------------|---------------------|-------------------------|----------|--------------------------|
| www.prove                           | com       | ier.c    | .om.i                       | mx     | VE          | CO            | ME              | R               |              | Z                   | )                       |          |                          |
| SML DISTRIBUCION S                  | SA DE O   | CV       |                             |        |             |               |                 |                 | S            | alir                | >>                      |          |                          |
| Principal                           |           |          | ≷ ( <b>4</b>   <b>¢</b>   € | D      |             |               |                 |                 |              |                     | ^                       |          |                          |
| Consulta                            |           |          |                             |        | Folios      | de recibo     | o en remi       | sión            |              |                     |                         |          |                          |
| Ayuda                               | —         |          |                             |        |             |               |                 |                 |              |                     |                         |          |                          |
| Denuncias                           |           |          | 07700 64                    |        |             |               |                 |                 |              |                     |                         |          |                          |
| Usuarios                            | Fecha     | edor: 5  | sulta: 25/                  | 05/20  | 11          | I SA DE CV    |                 |                 |              |                     |                         |          |                          |
| Centro de atención                  | Statu     | s: Selec | cione los                   | folios | de recibo p | or compañía   | para incluir en | factura         |              |                     |                         |          |                          |
| Indicadores                         | Comp      | añía: 6  | 3 TIENDAS                   | сом    | ERCIAL ME   | KICANA S.A. D | E C.V.          |                 |              |                     |                         |          |                          |
| Pedidos                             | De-       | Suc.     | Folio                       | Emi-   | Folio       | Fecha de      | Fecha           | Consultado      | Importe      | Sel.                |                         |          | 0. Oslassiananí          |
| Recibos                             | talle     |          |                             | sor    | puerta      | alta          | publicación     |                 |              |                     |                         |          | 3. Seleccionara          |
| Pago por escaner                    |           | 41       | 439445                      | 1      | 472370      | 01/05/2011    | 03/05/2011      |                 | 28,686.88    |                     |                         | И        | los "Follos de           |
| Pedidos por<br>sucursal             | -         | 368      | 133536                      | 1      | 143990      | 20/05/2011    | 21/05/2011      |                 | 1,243.90     |                     |                         |          | J Recibo en<br>Remisión" |
| Recibos económ.                     | [ •••     | 369      | 126745                      | 1      | 132134      | 20/05/2011    | 21/05/2011      |                 | 1,271.83     | <ul><li>✓</li></ul> | $\langle \cdot \rangle$ |          | dando click en           |
| por sucursal<br>Recibos económ.     | - 330     | 375      | 127016                      | 1      | 131385      | 20/05/2011    | 21/05/2011      |                 | 769.15       |                     |                         |          | los folios que           |
| por folio                           |           | 173      | 339435                      | 1      | 357304      | 29/03/2011    | 30/03/2011      |                 | 1,160.00     | ✓                   |                         | <b>N</b> | requiera                 |
| Transferencias<br>económ. de recibo | - 330     | 52       | 434044                      | 1      | 457496      | 30/03/2011    | 31/03/2011      |                 | 1,160.00     |                     |                         |          | facturar                 |
| • Transferencias de                 |           |          |                             |        |             |               | Total p         | or Compañía::   | 1,976,313.04 |                     |                         |          |                          |
| CEDIS                               |           |          |                             |        |             |               | Tot             | al por Status:: | 1,976,313.04 | •                   |                         |          |                          |
| Recibos pendientes<br>de facturar   |           |          |                             |        |             |               |                 |                 |              |                     |                         |          |                          |
| Devoluciones                        |           |          |                             |        |             |               |                 |                 |              |                     |                         |          |                          |
| Desgloses                           |           |          |                             |        |             |               | 1               |                 | 4. Una vez   |                     |                         |          |                          |
| Garantías de origen                 |           |          |                             |        |             |               |                 | sele            | eccionados l | los                 |                         |          |                          |
| Rol de artículos                    |           |          |                             |        | Se          | eleccionar    | $\gg$           | fol             | ios se debei | rá                  |                         |          |                          |
| Catálogos                           |           |          |                             |        |             |               |                 |                 | dar click en |                     |                         |          |                          |
| Descarga de info.                   |           |          |                             |        |             |               | •               | "S              | Seleccionar  | ,33                 |                         |          |                          |
| Aclaraciones                        | 1         |          |                             |        |             |               |                 |                 |              |                     |                         |          |                          |
| Notas de cargo                      | 1         |          |                             |        |             |               |                 |                 |              |                     |                         |          |                          |

Gerencia de Egresos

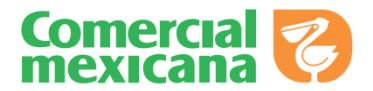

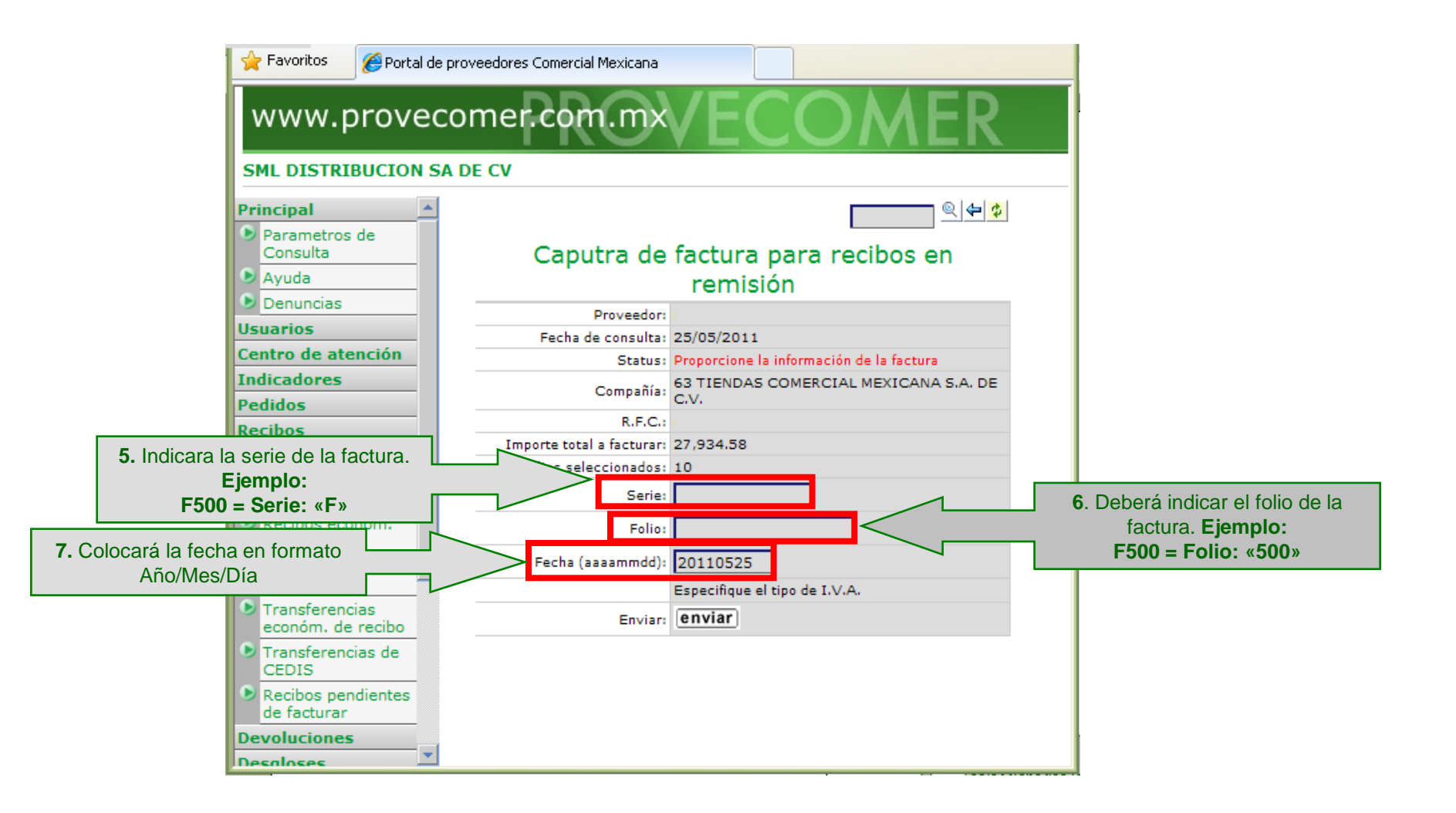

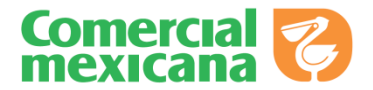

| 👷 Favoritos 🏾 🏉 Portal de prov                           | eedores Comercial Mexicana |                                    |                                   |                         |
|----------------------------------------------------------|----------------------------|------------------------------------|-----------------------------------|-------------------------|
| www.provecor                                             | me <b>r.com</b> .mx        | <b>VECON</b>                       | <b>AER</b>                        |                         |
| SML DISTRIBUCION SA DI                                   | E CV                       |                                    |                                   | _                       |
| Principal 🔺                                              |                            |                                    | 🔍 🗲 💋                             |                         |
| Parametros de<br>Consulta                                | Caputra de                 | factura para recibo                | os en                             |                         |
| Ayuda                                                    |                            | remisión                           |                                   |                         |
| Denuncias                                                | Proveedor:                 | 1                                  |                                   |                         |
| Usuarios                                                 | Fecha de consulta:         | 25/05/2011                         |                                   |                         |
| Centro de atención                                       | Status:                    | Proporcione la información de la f | factura                           |                         |
| Indicadores<br>Pedidos                                   | Compañía:                  | 63 TIENDAS COMERCIAL MEXT<br>C.V.  | ICANA S.A. DE                     |                         |
| Recibos                                                  | R.F.C.:                    |                                    |                                   |                         |
| Pago por escaner                                         | Importe total a facturar:  | 27,934.58                          |                                   |                         |
| Pedidos por                                              | Folios seleccionados:      | 10                                 |                                   |                         |
| sucursal                                                 | Serie:                     |                                    |                                   |                         |
| Recibos económ.<br>por sucursal                          | Folio:                     |                                    |                                   |                         |
| Recibos económ.<br>por folio                             | Fecha (aaaammdd):          | 20110525                           | 8. Una vez que                    | revise que              |
| <ul> <li>Transferencias<br/>económ. de recibo</li> </ul> | Enviar:                    | enviar                             | la información<br>es correcta, se | capturada<br>dará click |
| Transferencias de CEDIS                                  |                            | 7                                  | en el botón de                    | "Enviar"                |
| Recibos pendientes<br>de facturar                        |                            |                                    |                                   | 1                       |
| Devoluciones                                             |                            |                                    |                                   |                         |
| Desaloses                                                |                            | · ·                                |                                   |                         |

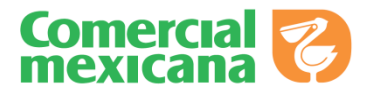

| 🖉 Portal de proveedores Con                       | nercial Mexicana |                |                | • 🔊 • 🗆      | 🗄 🖶 🔻 Pági | na 👻 Seguridad 🖣    | Herramientas •    | · 🕡 - ** |                                                                    |
|---------------------------------------------------|------------------|----------------|----------------|--------------|------------|---------------------|-------------------|----------|--------------------------------------------------------------------|
| www.proved                                        | comer.cor        | n.mx           | EC             | [O]          | MER        | 2                   |                   | 3        |                                                                    |
| SML DISTRIBUCION S                                | A DE CV          |                |                |              |            |                     | Salir             | >>       |                                                                    |
| Recibos económ.                                   |                  | <b>⇔</b>       |                |              |            |                     |                   |          |                                                                    |
| <ul> <li>Recibos económ.<br/>por folio</li> </ul> | Co               | nfirmaciór     | ı de fa        | actura pa    | ara recibo | s capturad          | la                |          | 9. Una vez que se da                                               |
| Transferencias<br>económ. de recibo               | Proveedor: 907   | 799 SML DISTRI | BUCION :       | 5A DE CV     |            |                     |                   |          | <ul><li>Click en el boton de</li><li>"Enviar" el sistema</li></ul> |
| Transferencias de                                 | Fecha de consul  | ta: 26/05/2011 |                |              |            |                     |                   | Κ        | manda una                                                          |
| Recibos pendientes                                | Compañía: 63 T   | IENDAS COMERC  | IAL MEXI       | CANA S.A. DE | C.V.       |                     |                   |          | "Confirmación de<br>factura para recibos                           |
| Devoluciones                                      | R.F.C.           | Importe total  | Num.<br>folios | Serie        | Folio      | Fecha de<br>factura | Tipo de<br>I.V.A. |          | capturada"                                                         |
| Desgloses                                         | SDI091218T72     | 28,686.88      | 1              | AA           | 200024     | 26/05/2011          | INTERIOR          |          |                                                                    |
| Garantías de origen                               |                  |                |                |              |            |                     |                   | _        |                                                                    |
| Rol de artículos                                  |                  |                |                |              |            |                     |                   |          |                                                                    |
| Catálogos                                         |                  |                |                |              |            |                     |                   |          |                                                                    |
| Descarga de info.                                 |                  |                |                |              |            |                     |                   |          |                                                                    |
| Embarques 🗾                                       |                  |                |                |              |            |                     |                   | <u></u>  |                                                                    |

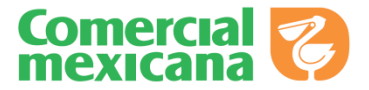

**Ingreso al Portal de Provecomer** 

Parámetros de Consulta

**Opciones de Pago por Escáner** 

Pedidos por Sucursal

Recibos Económicos por Sucursal

Recibos Económicos por Folio

Transferencias de CEDIS

Recibos Pendientes de Facturar

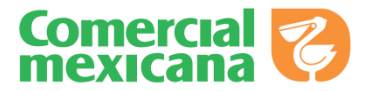

#### Histórico de Facturas

Esta pantalla muestra las facturas que se han registrado en la opción "Recibos Pendientes de Facturar". Esta pantalla es informativa y de apoyo para el contenido de su factura

|                                     |             |                           |                |              |                     |                   |        | Salir      |
|-------------------------------------|-------------|---------------------------|----------------|--------------|---------------------|-------------------|--------|------------|
| Denuncias                           |             | ≠ _                       |                |              |                     |                   |        | _          |
| Usuarios                            |             |                           |                |              |                     |                   |        |            |
| Citas Centralizadas                 |             |                           | Factu          | ras PXE      | por prov            | eedor             |        |            |
| Centro de atención                  |             |                           |                |              |                     |                   |        |            |
| Indicadores                         | Proveedo    | r:                        |                |              |                     |                   |        |            |
| Pedidos                             | Fecha de    | consulta: 20/07/2         | 2011           |              |                     |                   |        |            |
| Recibos                             | Rango de    | consulta: 01/01/          | 2011 - 21/     | 07/2011      |                     |                   |        |            |
| Pago por escaner                    | Criterio de | e consulta: Fecha         | de alta de     | e la factura |                     |                   |        |            |
| Pedidos por                         | Status: Se  | eleccione la factur       | ra a consul    | tar          |                     |                   |        |            |
| sucursal                            | Detalle     | R.F.C.                    | Serie          | Folio        | Fecha de<br>factura | Fecha de<br>carga | Status | Total      |
| por sucursal                        | •••         |                           | A              | 3602         | 17/06/2011          | 17/06/2011        | RECI   | 180,571.42 |
| Recibos económ.<br>por folio        | - 330       |                           | A              | 6            | 12/07/2011          | 12/07/2011        | ALTA   | 40,174.03  |
| Transferencias<br>económ. de recibo |             |                           |                |              |                     |                   |        |            |
| Transferencias de<br>CEDIS          |             |                           |                |              |                     |                   |        |            |
| Recibos pendientes<br>de facturar   |             | 1. Dara click             | cen la         |              |                     |                   |        |            |
| Histórico de facturas               |             | opción "Histó<br>Facturas | orico de<br>s" |              |                     |                   |        |            |
| Devoluciones                        |             |                           |                |              |                     |                   |        |            |

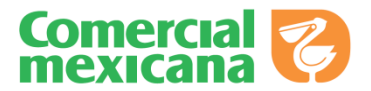

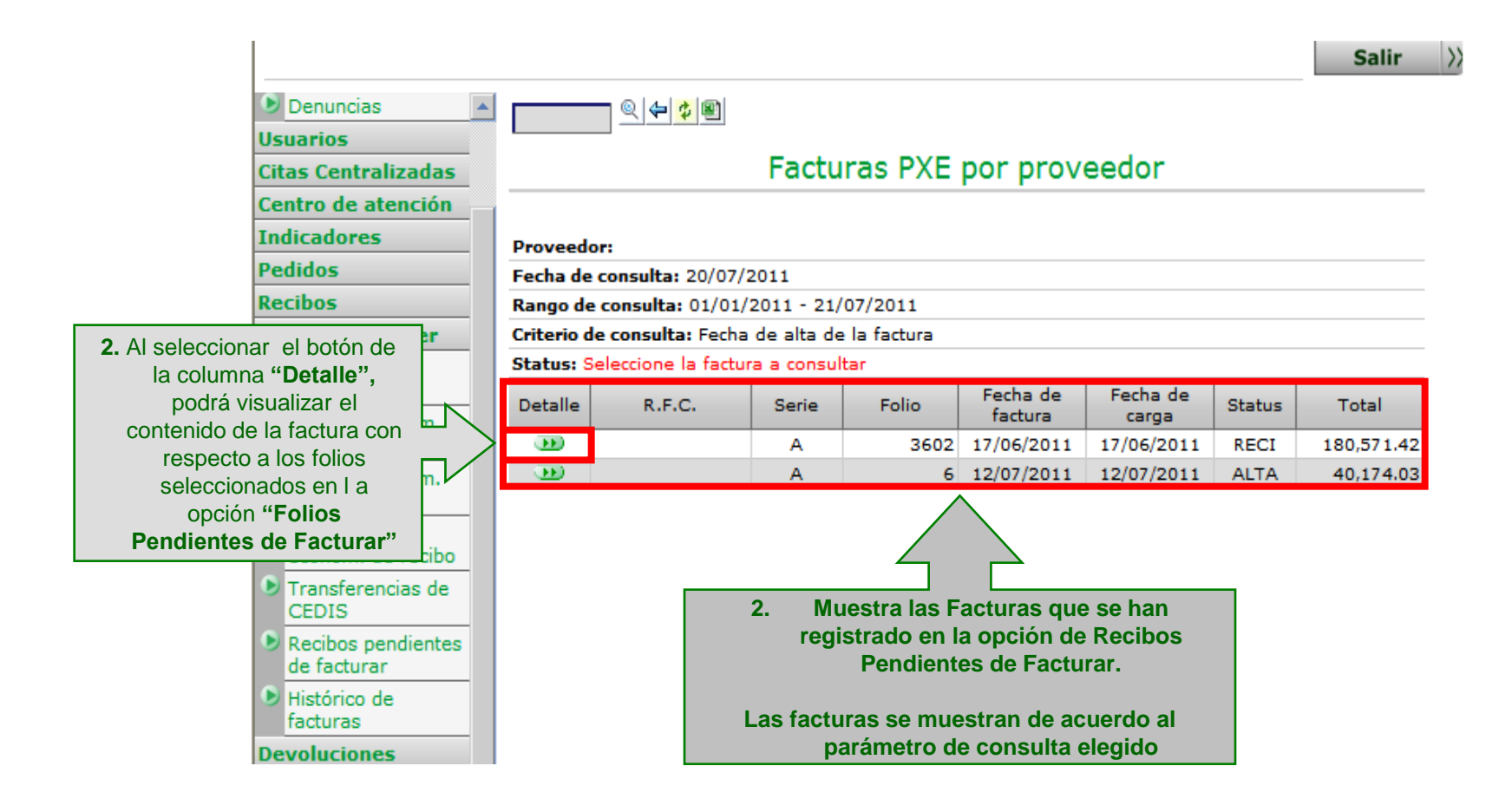

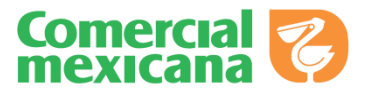

|                                   |                   |                                          |          | Sal                | ir >>       |                       |
|-----------------------------------|-------------------|------------------------------------------|----------|--------------------|-------------|-----------------------|
| Denuncias                         |                   | - 🗘 🖭                                    |          |                    | ^           |                       |
| Citas Centralizadas               | Artíc             | culos de recibos incluidos en la f       | actura P | XE                 |             |                       |
| Centro de atención<br>Indicadores | Proveedor:        |                                          |          |                    |             |                       |
| Pedidos                           | Status: Seleccior | ne la factura a consultar                |          |                    |             |                       |
| Recibos                           | R.F.C.:           |                                          |          |                    |             |                       |
| Pago por escaner                  | Factura: A-3602   | Factura registrada                       |          |                    |             |                       |
| Pedidos por                       | Fecha de factura  | a: 17/06/2011                            |          |                    |             |                       |
| sucursal                          | Fecha de carga:   | 17/06/2011                               |          |                    |             |                       |
| Recibos económ.                   | Status: RECIBID   | A EN VENTANILLA 🧲 Status de la Factura   |          |                    |             |                       |
| por sucursal                      | Importe total: 1  | 80,571.42                                |          |                    |             |                       |
| Recibos económ.<br>por folio      | Artículo          | Descripción                              | Cantidad | Importe a<br>pagar |             |                       |
| Transferencias                    | 7506163200538     | ESCRITORIO P/COMPUTADORA LAC-50608 NOVA  | 1.00     | 371.20             |             |                       |
| económ. de recibo                 | 7506163200552     | CENTRO DE ENTRETENIMIENTO LAC-0115 NOVA  | 2.00     | 649.60             | 1           | Aparecerá el          |
| Transferencias de                 | 7506163200569     | CENTRO DE ENTRETENIMIENTO LCA-1181 NOVA  | 9.00     | 3,340.80           | $\langle -$ | Detalle de la         |
| CEDIS                             | 7506163200699     | CENTRO DE ENTRETENIMIENTO LAC-313 NOVA D | 9.00     | 5,804.64           |             | Factura<br>Registrado |
| Recibos pendientes                | 7506163200705     | MESA DE CENTRO LAC-3945 NOVA DISTEX 1PZA | 6.00     | 1,566.00           | N           | Registrada            |
| de facturar                       | 7506163200729     | MESA MULTIUSOS LAC-352 NOVA DISTEX 1PZA  | 9.00     | 1,534.68           |             |                       |
| Histórico de<br>facturas          | 7506163200736     | BURO LAC-6040 NOVA DISTEX 1PZA           | 1.00     | 429.20             |             |                       |

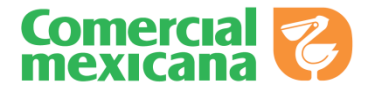

## Consideraciones

- Entrega de Factura
- Horarios de Aclaraciones Ventanilla
- Vencimientos de los Documentos

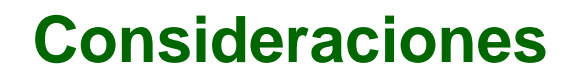

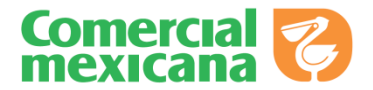

### **Departamento Egresos Aclaraciones**

### Entrega de Factura

Una vez que registró y generó su factura en Provecomer, es necesario que la presente al departamento de Aclaraciones en Oficinas Sn. Mateo:

Av. Adolfo López Mateos no. 201, colonia Sta. Cruz Acatlán, Naucalpan de Juárez, Estado de México. C.P. 53150

### Horarios de Atención

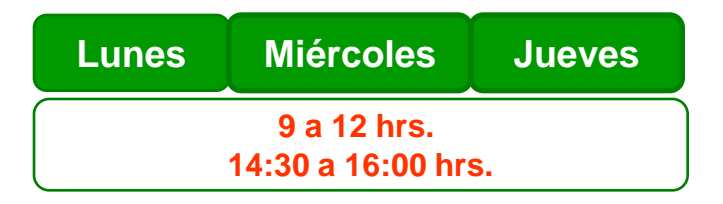

### Vencimientos

Los folios generados serán pagados de acuerdo al plazo asignado en sus condiciones comerciales y al día que tengan asignado para pago. Ejemplo:

| Folio de | Fecha de                | Plazo    | Fecha de                |
|----------|-------------------------|----------|-------------------------|
| Recibo   | Emisión                 | Asignado | Pago                    |
| 132407   | 01/07/2011<br>(Viernes) | 15 días  | 15/07/2011<br>(Viernes) |

# **Comercial Marca Constant Agradece su Atención**

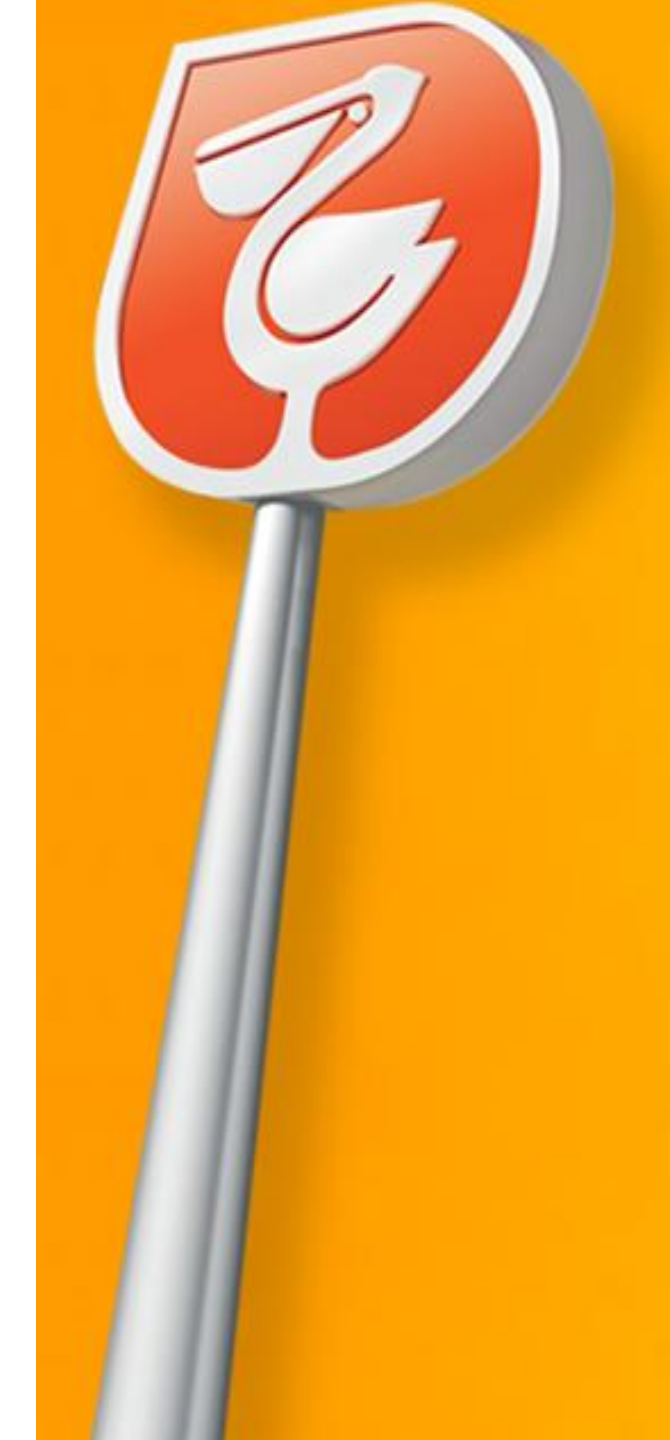